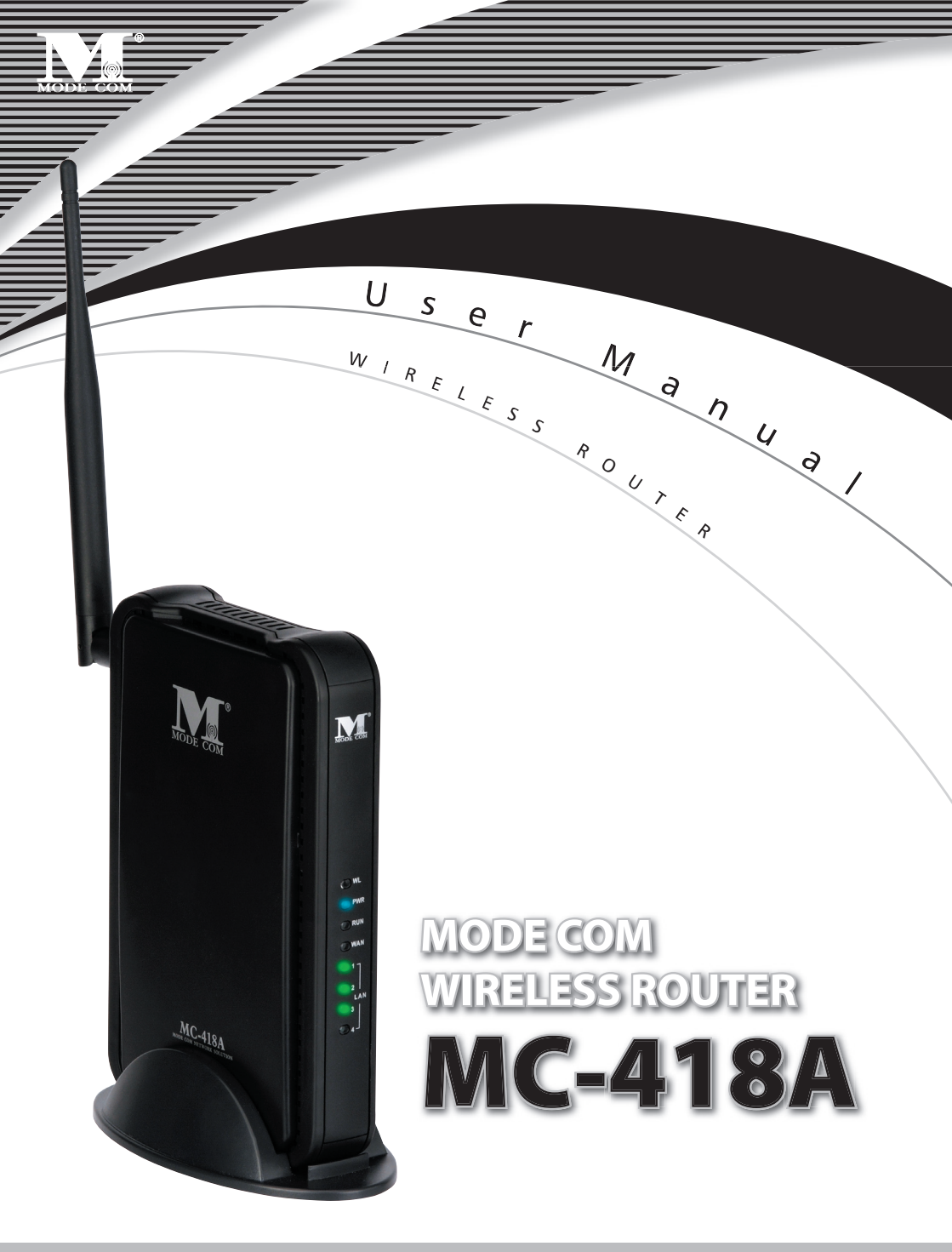

### **TABLE OF CONTENTS**

| 1. WARNING                                | 3  |
|-------------------------------------------|----|
| 2. PACKAGE CONTENTS                       | 4  |
| 3. SPECIFICATION                          | 4  |
| 4. INSTALLATION                           | 6  |
| 4.1 Before Installation                   | 6  |
| 4.2 Installation                          | 6  |
| 4.3 Sketch Map                            | 7  |
| 5. LOCAL COMPUTER SETUP                   | 8  |
| 5.1 Windows 2000 SETUP                    | 8  |
| 5.2 Windows XP SETUP                      | 12 |
| 6. ROUTERSETUP                            | 16 |
| 6.1 Start Internet Explore to Login       |    |
| 6.2 PPPoE Configuration                   | 17 |
| 6.3 Dynamic IP(Cable Modem) Configuration | 21 |
| 6.4 Static IP Configuration               | 24 |
| 6.5 Status                                |    |
| 6.5.1 WAN Status                          |    |
| 6.5.2 Wireless Status                     |    |
| 6.5.3 LAN Status                          |    |
| 6.6 Basic Setup                           |    |
| 6.6.1WAN Setup                            |    |
| 6.6.2 Wireless Setup                      |    |
| 6.6.3 LAN Setup                           | 31 |
| 6.6.4 Link Setup / Info                   |    |
| 6.6.5 Routing Table                       | 34 |
| 6.7 System                                |    |
| 6.7.1 Password                            | 35 |
| 6.7.2 Firmware Upgrade                    |    |
| 6.7.3 Log                                 |    |
| 6.7.4 Others Configuration                |    |
| 6.8 QoS                                   | 41 |
| 6.8.1Basic Configuration                  | 41 |
| 6.8.2 IP QoS                              | 42 |
| 6.8.3 Application Programme QoS           | 43 |
| 6.8.4 Ports QoS                           | 44 |
| 6.9 NAT                                   |    |
| 6.9.1 Application                         | 45 |
| 6.9.2 Virtual Server                      | 47 |
| 6.9.3 Port Forwarding                     |    |
| 6.9.4 Port Trigger                        | 50 |
| 6.9.5 NAT ON/OFF                          | 51 |
| 6.10 Advance Configuration                | 51 |
| 6.10.1 Firewall                           | 51 |
| 6.10.2 DDNS                               | 53 |
| 6.10.3 Remote Wake-up                     | 54 |
| 6.10.4 URL Filtering                      | 55 |
| 6.10.5 Remote Management                  | 56 |
| 6.10.6 Time Management                    | 57 |
| 6 10 7 VPN                                |    |

### MODE COM WIRELESS ROUTER

# MC-418A User Manual

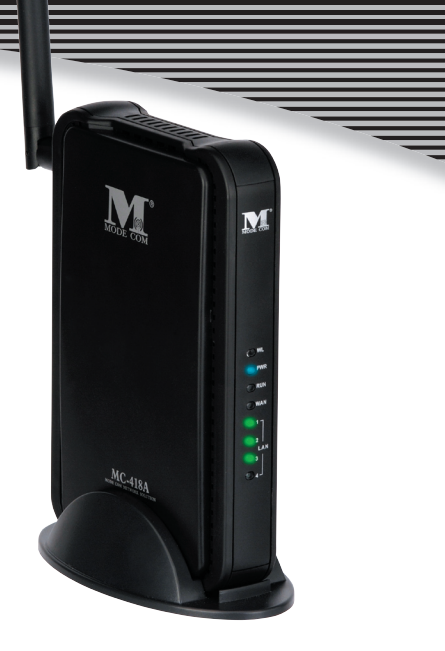

Great thanks for your purchasing MC-418A Wireless Router ,MC-418A Supports IEEE802.11G Standard ,transferring date with speed of 54Mbps , also conforms to IEEE802.11B Standard. MC-418A satisfy enterprise with small scale, SOHO user to lay out WAN and LAN. MC-418A provide multi-protection for the security for the networks, such as support or prohibit SSID broadcast, not allow AP to broadcast SSID network name for SSID prevention. MC-418A support WEP for the security of WLANS with powerful firewall. MC-418A allow many PCs to share one PC's WAN Cable and one Internet account by ISP. MC-418A allow varies ways to internet, such as ADSL, Cable Modem, dial up automatically, easy to configure. MC-418A combines 4 port Ethernet Switch to connect with Ethernet adapters. VLAN server allow Internet user to visit website, FTP and other service in LAN. MC-418A control the outside visit, configure different authorized access. MC-418A support Web management, DMZ, network game and videoconference. This manual is the user's guide for MC-418A. This manual consists of hardware specification, installation guide, configuration guide and definition on how to use MC-418A. Pls use this manual for your reference.

First, please read the installation guide in chapter 4, note some points when install. Second, Pls read chapter 6, in order to allow MC-418A to run in corresponding Internet environment.

For You we create products unique in every aspect...

### Choose better future, choose Mode Com!

### 1. Warning

- 1. Please used adaptor provided by manufacturer, otherwise will break MC-418A.
- 2. Do not drop Router down or any damage to the Router and its electronic component.
- 3. Do not disassemble Router, otherwise warranty for repair will not be guaranteed
- 4. Do not exposure Router under Sunshine, to avoid heat.
- 5. Please keep Router dry and away from fire.
- 6. Please keep Router under shield and run under 0-40 to the perfect state.

Copyright©2006 Mode Com Ltd. All rights reserved. The Mode Com logo is registered trademark of Mode Com Ltd.

### 2. PACKAGE CONTENTS

Package contents of Wireless Router as follows:

- 1. Wireless Router MC-418A
- 2. Switch DC Power Adapter (7.5V,1.5A)
- 3. Ethernet Cable
- 4. User's Guide

### **3.SPECIFICATION**

This Wireless Router is a highly integrated Wireless Router with many functions such as Gateway, Switch, DHCP server, Firewall etc:

**11G 54Mbps** Support 802.11g high-speed data rate up to 54Mbps for 802.11g(draft) and 11Mbps for 802.11b with wide range coverage.

**Network Address Transform (NAT)** With providing Internet application this Router can allow more than one user to connect with Internet at the same time by sharing one public IP address; It supports many connection waysxDSLCable ModemLAN/ Leased Line and so on.

**4 Ports 10/100M Switch** It has 4 Network 10/100M switch ports port support MDI/MDIX automatic identification function, Switch port can connect to other switches, so that can support over hundred computers to go to Internet at the same time.

**PPPoE(ADSL)** Automatic Disconnection/Connection Users can optionally choose automatic disconnection in idle time and connection in access time to save Internet access cost.

**DHCP Server Supported** All of the networked computers can retrieve TCP/IP settings automatically from this product.

**Static IP address Binding:** Authorize user to manage and configure PC in LAN in most by binding MAC address and IP address together.

System Memorandum: MC-418A record routing history and forwarder to administrator mailbox.

UPnP: Defaulted UPnP enable user to configure networking hardware and software.

Management Based on Web Page Both network configuration and system configuration are based on inside Web Server. The user interface is clear and usage is easy. By this interface users can also update software to enhance the system stability and expansibility.

#### Internet Access Control Different administration can be setup for different users.

Data Package Filtration: Port Filtration, IP Address Filtration, MAC Address filtration, Key word Filtration enable user to configure IP router to analyze data package can be forwarded or refused.

Virtual Server Allow other users from Internet access WWW, FTP server or other servers in LAN.

**QoS**: Control the IP Router bandwidth forwarding and transferring by configuration IP Address QoS , application QoS and port QoS.

Firewall Users can randomly refuse or allow data from Internet

Scheduler: Manage and control Local Network accessing Internet by configuration time.

**DMZ Server** Allow one computer to be totally open to Internet to make sure special application.

Remote Management Users can totally manage office or home network wherever they are.

**DDNS** By this function users can set up their own web station.

Remote Wake-up: Enable user to remote wake up PCs in LAN.

Support VPN Pass-through Supports VPN Pass-through PPTP dialogue and also supports users to configure VPN Server and Client in LAN.

| ITEM                     |                       | WIRELESS ROUT      | ER MC-418A                                                                                                    |
|--------------------------|-----------------------|--------------------|----------------------------------------------------------------------------------------------------|
|                          | Standard              | IEEE 802.11G IEE   | E 802.11B IEEE 802.3 IEEE 802.3u IEEE 802.3x                                                                                                    |
|                          | Protocol              |                    | TCP/IP, NAT, DHCP, UDP, FTP, PPPoE, PPTP, L2TP,HTTP,DNS, IPSec/VPN Pass-through                                                                                                    |
|                          | Future al Davit       | WAN                | One 10/100Mbps RJ-45 port, automatic sense cross cable                                                                                                    |
|                          | External Port         | LAN                | Four 10/100Mbps speed Ethernet switch port, auto sense cross cable                                                                                                    |
|                          |                       | Frequency<br>Range | 2.412~2.472 GHz                                                                                                    |
|                          |                       | Forward Speed      | 1, 2, 5.5, 11Mbps(802.11b)<br>6, 9, 12, 18, 24, 36, 48, 54 Mbps (802.11g)                                                                                                    |
|                          | Wireless              | Opt. Channel       | 14                                                                                                    |
|                          | Parameter             | Data Modulation    | CCK, DQPSK, DBPSK, OFDM                                                                                                    |
| SPECIFICATION            |                       | RF Power           | 16-18dBm                                                                                                    |
| SPECIFICATION            |                       | Antenna Type       | 1*2.4Ghz Dipole Antenna<br>1*2.4Ghz Embedded Antenna                                                                                                    |
|                          | Cable                 |                    | UTP100Base-TX UTP/STP 5 or above standard                                                                                                    |
|                          | <b>Control interf</b> | ace                | Based on Web application                                                                                                    |
| Insid                    | Inside functio        | n                  | 10/100Mbps switch; LAN/WAN port auto sense cross cable; WAN port static/dynamic IP flexible<br>setting up; Support 64/128 bit WEP and MAC; Support AP client Bridge-Point-to Point mode;<br>Support client mode; PPPoE dial-up and connection time setting up; PPPoE dial-up and automatic/<br>manual connection; Double IP Configuration; Support VPN Pass-through; DHCP Service; DNS<br>relaying; DMZ Server; Static IP Address Binding; System Memorandum forwarding; IP Router<br>configuration back-up; UPNP; Connection setting up and stat.; Time control on access to internet;<br>Firewall; NAT ON/OFF; Port/IP/MAC/Key word Filtration; Remote control; Remote Wake-up; DDNS;<br>Gateway; Virtual Server; Qos & VPN Server |
|                          | CPU                   |                    | KENDIN KS8695PX (ARM9)                                                                                                    |
|                          | FLASH                 |                    | 2MB Flash                                                                                                    |
|                          | Memory                |                    | 16MB SDRAM                                                                                                    |
|                          | LAN<br>connection     |                    | Static or dynamic IP address                                                                                                    |
| Product<br>Specification | WAN connection        |                    | xDSL Cable Modem Special cable LAN                                                                                                    |
|                          | Power<br>supply       |                    | DC 7.5V/1.5A switch power adapter                                                                                                    |
|                          | Size                  |                    | 179mm×*119mm×*39mm                                                                                                    |
|                          | Temperature           |                    | 0 ~ 60                                                                                                    |
|                          | Humidity              |                    | 10 ~ 85%                                                                                                    |

VPN server: Allow you to setup VPN server, allow 5 VPN client logging at same time Detailed Specification

Compatible OS Windows 95/98/ME/NT/2000/XP Mac OS Linux or other UNIX system

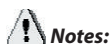

If the specification and functions of Router have been changed, it will not be informed. The users please take care of it by themselves.

### 4.INSTALLATION 4.1 BEFORE INSTALLATION

4.1.1. Firstly please confirm your computer OS (Windows 95,98,NT, ME, 2000, XP, Linux, Mac) and Web browser (Internet Explorer 4.0 with JavaScript function Netscape Navigator 4.0 or above version)

4.1.2. Make sure there is LAN Card which has been correctly installed in your computer.

4.1.3. If you are xDSL user, please remember your user ID and password.

4.1.4. If you connect Internet by LAN or WAN, please get the following information from your network administrator: IP address is static or dynamic, DNS, default gateway, account and so on.

If your computer has installed ADSL PPPoE dial-up software before the installation of Router, please backup your installation software and uninstall your ADSL PPPoE dial-up software by Start->control panel->Add or Remove Programs.

### **4.2 INSTALLATION**

4.2.1. Setup WAN connection: connect broadband cable (xDSL, Cable Modem or LAN/ Leased cable) with WAN port of Router.

4.2.2. Setup LAN connection: connect your computer LAN card's port or your switch UPLINK port with one LAN port of Router by a common network cable.

Note: All LAN ports of Router can automatically sense cross cable, so you can either use through cable or cross cable to connect LAN card or switch.

4.2.3. Turn on the power: connect and the power supply, turn on it. Then Router comes to self-detect state. During the self-detect: PWR LED will be long light, RUN LED will slow flash after correct startup, other four LAN LED and WAN LED will flash only twice rapidly, then the system will come to normal work state. 4.2.4. Start computer

| LED  | Description              | Explanation                                                                                    |
|------|--------------------------|------------------------------------------------------------------------------------------------|
| PWR  | Power LED                | Long light                                                                                     |
| RUN  | System status LED        | LED flash when device work normally.<br>LED doesn't on or flash refer some problem with device |
| WLAN | WLAN port connection LED | Flashing refers to data transformation                                                         |
| WAN  | WAN port connection LED  | Flashing refers to data transformation                                                         |
| LAN  | LAN port connection LED  | Flashing refers to data transformation                                                         |

| Port explanation |                                                                                                    |
|------------------|----------------------------------------------------------------------------------------------------|
| Antenna          | Antenna provide wireless LAN functionality and ensure optimal signal strength                                                                                                    |
| Power jack       | Connect power adapter (7.5V/1.5A)                                                                                                    |
| Reset            | Press Reset button. Switch the power off/on. After switching the power on, about 5 seconds later RUN LED will flash rapidly, then release the button. After Router startup, all configurations will restore to default configuration. |
| WAN              | Connect xDSL/Cable Modem or Special cable                                                                                                    |
| LAN 1~4          | Connect personal computer or hub, switch and so on                                                                                                    |

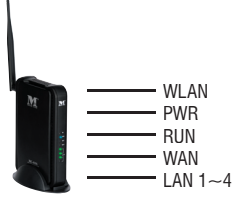

NOTE: After switch or hub expand, Wireless Router can connect at most 253 client computers in LAN or WLAN.

### **4.3 NETWORK SKETCH MAP**

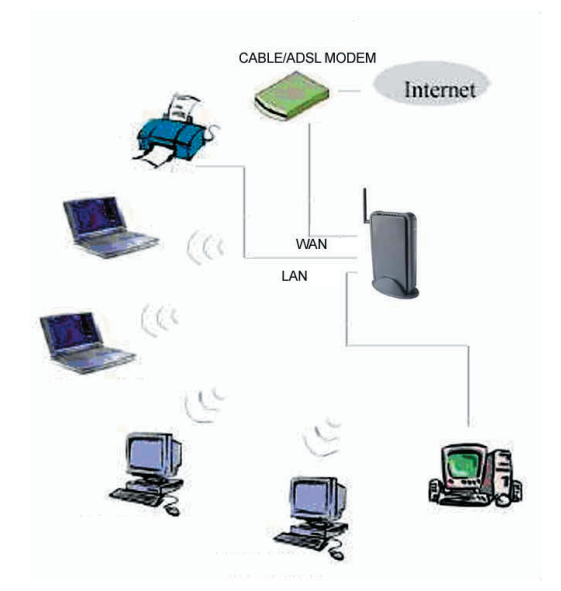

Note: During the usage, the sequence of turn on is firstly turn on Modem's power supply 1 minute after Modem startup turn on Router power supply , then turn on the computer .

### 5. LOCAL COMPUTER SETUP

Users should configure local network to access Internet by Router. Users should know the default configuration of Router before installation. Users must connect with Router again after configure computer's local network. Please make sure your computer setting is as follows, Otherwise Router can not be correctly connected (Linux and Mac users please setup as follows by relative conference).

The default configuration of Router is:

- IP address 192.168.0.1

Users can setup static or dynamic IP configuration.

### 5.1 Windows 2000 SETUP

(1) Install Router.

(2) Start Windows 2000 and check LAN LED is on or off. If off, please confirm the connection of your computer with Router.

(3) Click "start"->"Setting"->"Panel Control".

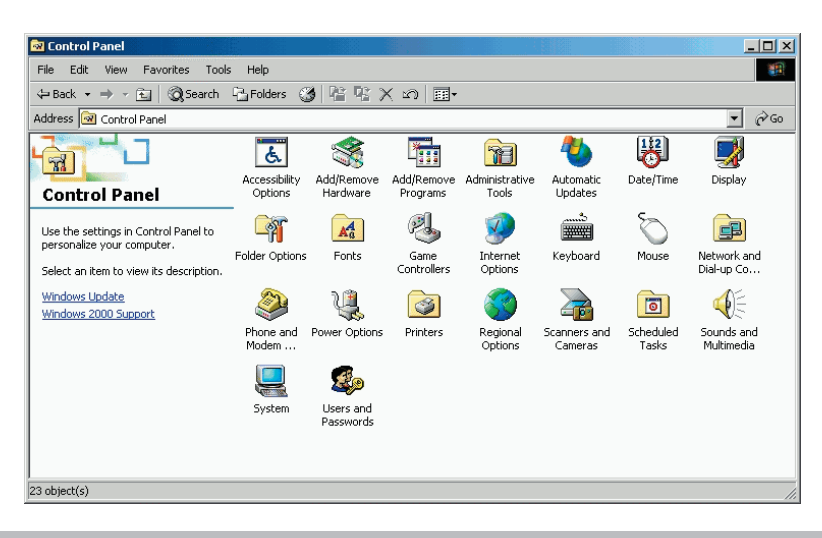

(4) Double click the "Network and Dial-up Connection" in "control panel".

| 🖻 Network and Dial-up Connections                                                                                                    |     |
|----------------------------------------------------------------------------------------------------|-----|
| File Edit View Favorites Tools Advanced Help                                                                                                    | 1   |
| ← Back • → • 🖻 🔞 Search 🔓 Folders 🚷 階 🕸 🗶 🕫 🧱                                                                                                    |     |
| Address 🔁 Network and Dial-up Connections                                                                                                    | è60 |
| Network and Dial-<br>up Connections       Make New Local Area<br>Connection         This folder contains network<br>connections for this computer, and<br>a wizard to help you create a new<br>connection.       Local Area<br>Connection         To create a new connection, dick<br>Make New Connection.       Connection         To create a new connection, dick<br>Make New Connection.       Network connection, dick is icon<br>and then click Properties.         To identify your computer on the<br>network, click <u>Network<br/>Identification</u> .       Network connection |     |
| 2 object(s)                                                                                                    | h.  |

(5) Click "Local area connection"->"Properties"->"Internet protocol (TCP/IP) "and "Properties".

| neral            |                |
|------------------|----------------|
| Connection       |                |
| Status:          | Connected      |
| Duration:        | 01:33:29       |
| Speed:           | 100.0 Mbps     |
| Activity Sent    | - 🕮 - Received |
| Packets:         | 9,835   11,000 |
| Properties Disab | le             |
|                  |                |

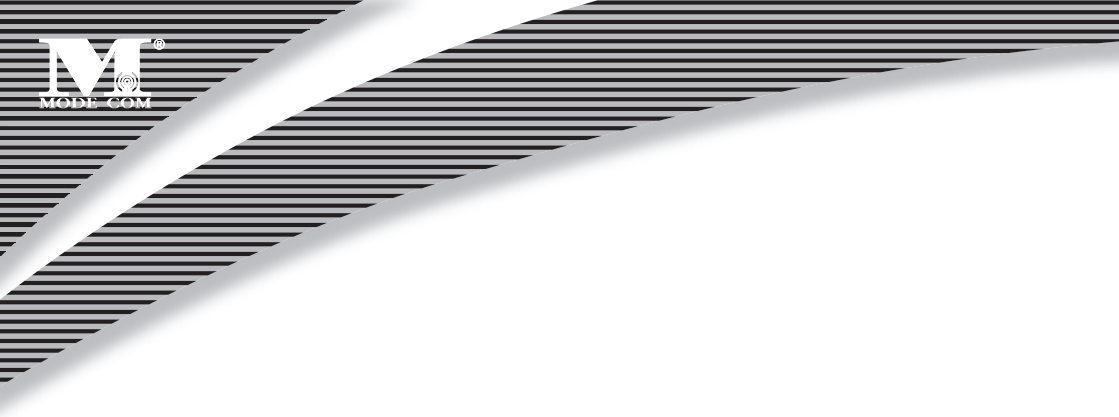

(6) Click **"General "** bar, Select **"Obtain an IP address automatically"** and **"Obtain DNS server address automatically"** 

(7) Click "OK".

| Local Area Connection Properties                                 | Internet Protocol (TCP/IP) Properties                                                                                                    |
|------------------------------------------------------------------|----------------------------------------------------------------------------------------------------|
| General                                                          | General                                                                                                    |
| Connect using:<br>B Realtek RTL8139(A) PCI Fast Ethernet Adapter | You can get IP settings assigned automatically ( your network supports<br>this capability. Otherwise, you need to ask your network administrator for<br>the appropriate IP settings. |
| Configure                                                        | Obtain an IP address automatically                                                                                                    |
| Components checked are used by this connection:                  | C Use the following IP address:                                                                                                    |
| 🗹 📇 Client for Microsoft Networks                                | IP eddress:                                                                                                    |
| Eile and Printer Sharing for Microsoft Networks                  | Subnet mask:                                                                                                    |
|                                                                  | Default gateway:                                                                                                    |
| Install Uninstall Properties                                     | Obtain DNS server address automatically                                                                                                    |
| Description                                                      | C Use the following DNS server addresses:                                                                                                    |
| Allows your computer to access resources on a Microsoft          | IDMP option to a second                                                                                                    |
| network.                                                         | Atenate DNS server.                                                                                                    |
| Show icon in taskbar when connected                              | Advanced                                                                                                    |
| OK Cancel                                                        | OK jarcel                                                                                                    |

(8) Click "Start" ->"Run".

(9) Input "cmd" ,then click "OK".

(10) Input "ipconfig" in Pop-up Command window.

(11) Please make sure your IP is the same with below. If same then your configuration is successful, or please redo the above steps and restart your computer.

The IP address is between 192.168.0.2 and 192.168.0.254

The subnet mask is **255.255.255.0** 

The default gateway is 192.168.0.1

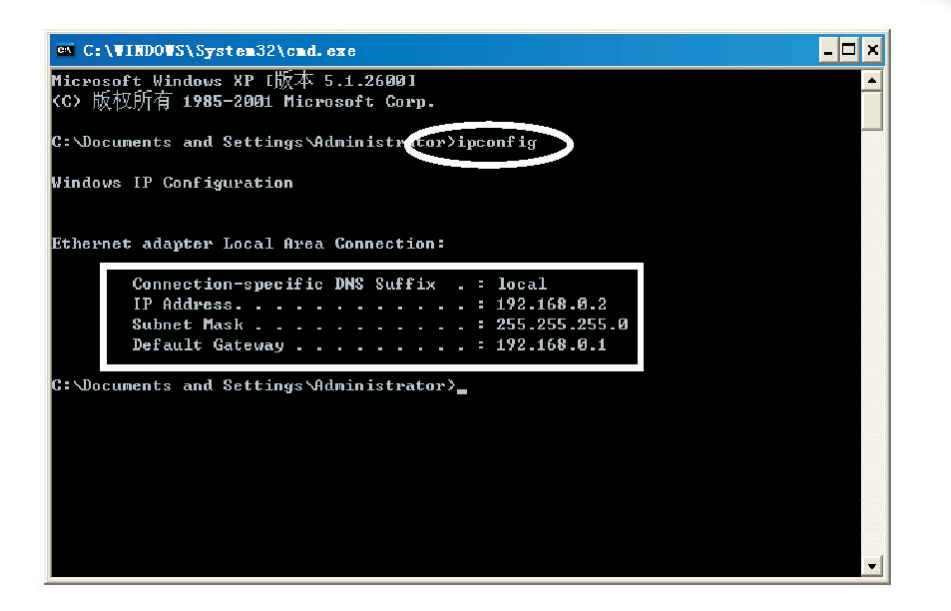

(10) Input "ping 192.168.0.1", then "Enter".

(11) If you can see "**Reply from 192.168.0.1: bytes=32 time=2ms TTL=64**" then the connection between

your computer and Router is completed.

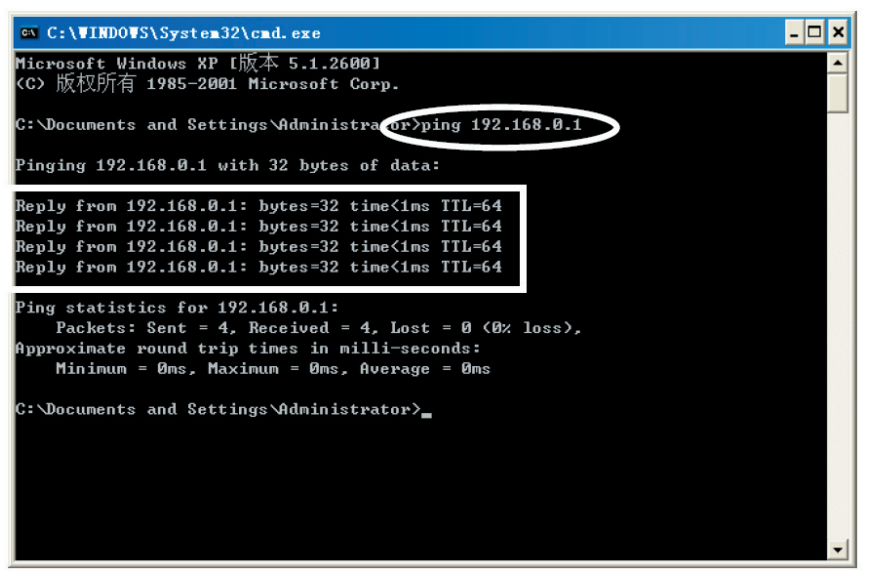

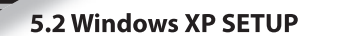

(1) Install Router.

(2) Start Windows XP and check LAN LED is on or off. If off, please confirm the connection of your computer with Router.

(3) Click "Start"->"Setting"->"Panel Control"

(4) Double click the "Network and Internet Connections" in "control panel".

(5) Click "Network connection"->"local area connection"->"properties"->"Internet protocol TCP/IP" and "Properties".

(6) Click "General ", Select "Obtain an IP address automatically" and "Obtain DNS server address automatically"

(7) Click "OK"

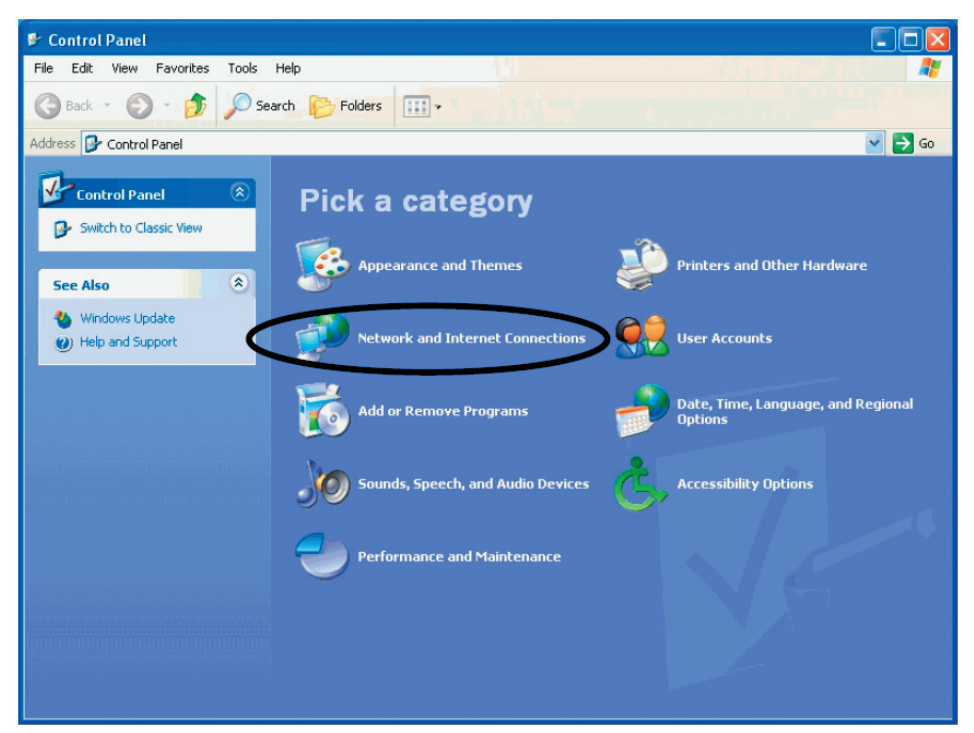

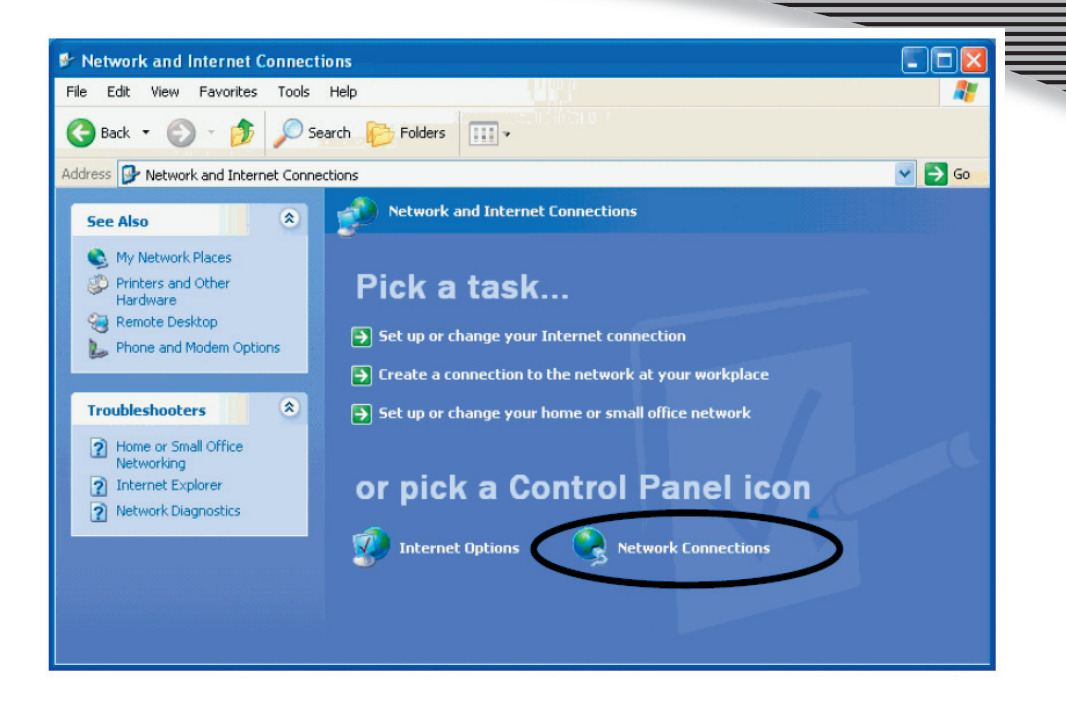

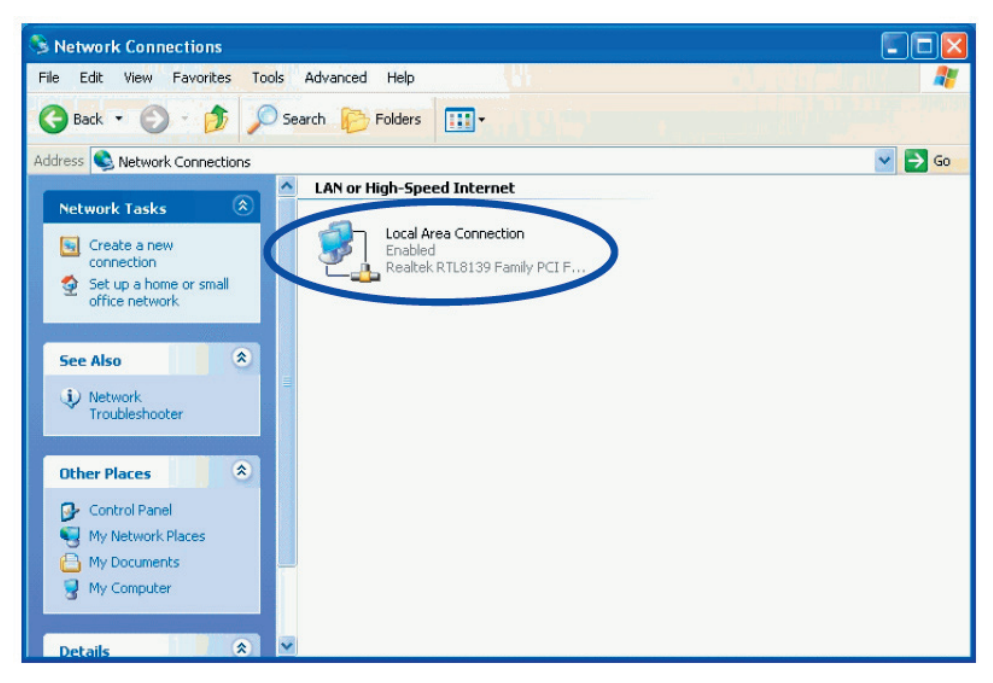

| 👍 Local Area Connection St | atus 🛛 🕐 🔀 |
|----------------------------|------------|
| General Support            |            |
| Connection                 |            |
| Status:                    | Connected  |
| Duration:                  | 00:09:21   |
| Speed:                     | 100.0 Mbps |
| Activity Sent —            | Received   |
| Packets: 16                | 3   95     |
| Properties Disable         |            |
|                            | Close      |

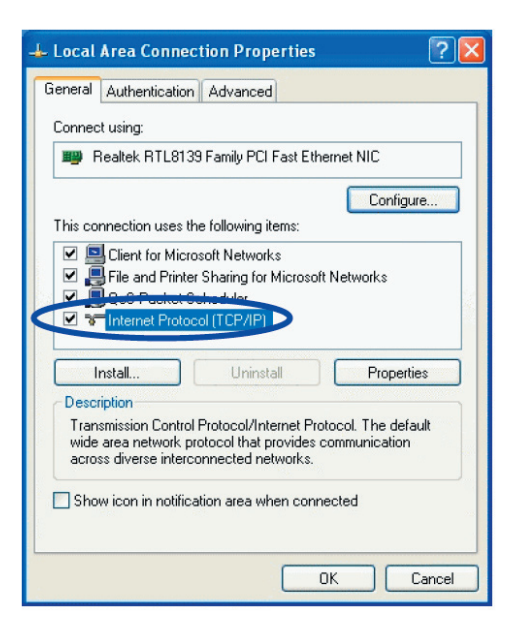

| neral Alternate Configuration                                                                     |                                                                                       |
|---------------------------------------------------------------------------------------------------|---------------------------------------------------------------------------------------|
| ou can get IP settings assigned<br>is capability. Otherwise, you ne<br>e appropriate IP settings. | d automatically if your network supports<br>eed to ask your network administrator for |
| Obtain an IP address autor                                                                        | natically                                                                             |
| IP address:                                                                                       | 55.                                                                                   |
| Subnet mask:                                                                                      |                                                                                       |
| Default gateway:                                                                                  |                                                                                       |
| <ul> <li>Obtain DNS server address</li> </ul>                                                     | s automatic lly                                                                       |
| Out the following DNS                                                                             | audresses:                                                                            |
| Preferred DNS server:                                                                             |                                                                                       |
| Alternate DNS server:                                                                             |                                                                                       |
|                                                                                                   |                                                                                       |
|                                                                                                   | Advanced                                                                              |

(8) Click "Start"->"Run"

(9) Input **"cmd "**, Click **"OK"** 

(10) Input **"ipconfig"** in the pop-up command window.

(11) Please make sure your IP is the same with below. If same then your configuration is successful, or please redo the above steps and restart your computer.

### The IP address is between 192.168.0.2 and 192.168.0.254

The subnet mask is 255.255.255.0

The default gateway is 192.168.0.1

| C:\VINDOVS\System32\cmd.exe                                                              | - 🗆 🗙 |
|------------------------------------------------------------------------------------------|-------|
| Microsoft Windows XP [版本 5.1.2600]<br>(C) 版权所有 1985-2001 Microsoft Corp.                 |       |
| C:\Documents and Settings\Administrator>ipconfig                                         |       |
| Windows IP Configuration                                                                 |       |
| Ethernet adapter Local Area Connection:                                                  |       |
| IP Address : 192.168.0.2<br>Subnet Mask : 255.255.255.0<br>Default Gateway : 192.168.0.1 |       |
| c. Woldanents and Settings Munimistratory                                                |       |
|                                                                                          |       |
|                                                                                          |       |
|                                                                                          | -     |

(12) Input "ping 192.168.0.1", then "Enter".
(13) If you can see "Reply from 192.168.0.1: bytes=32 time=2ms TTL=64" then the connection between your computer and IP router is completed.

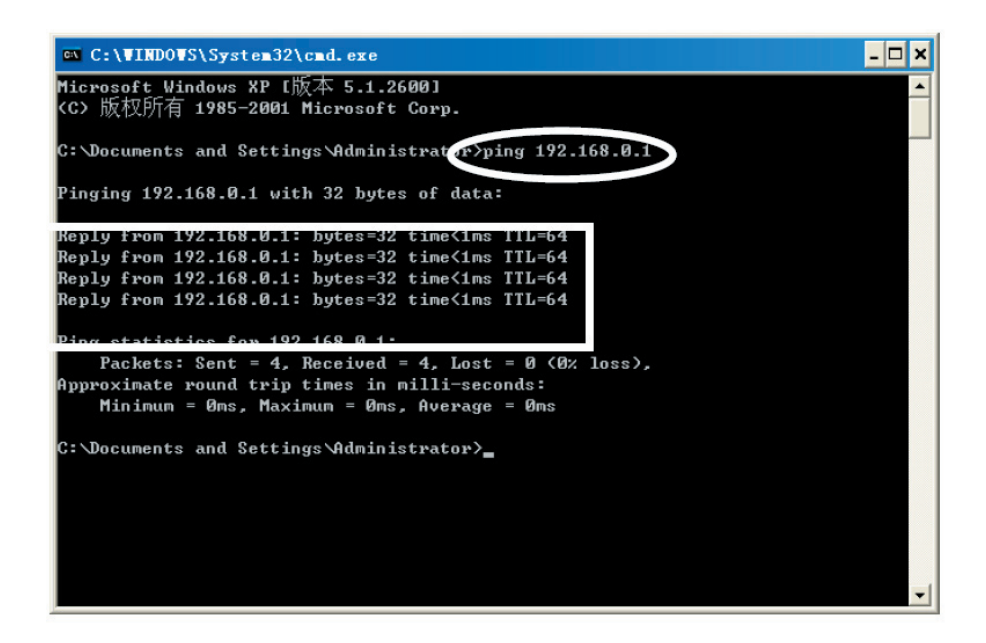

### 6. MC-418A ROUTER SETUP 6.1 START INTERNET EXPLORRE TO LOGIN

Run Internet Explorer (😂) and click the "Stop (🖻) button in Internet Explorer's toolbar. Input **http://192.168.0.1 in** Internet Explorer's address bar.

Address http://192.168.0.1

#### 192.168.0.1 is Default IP address of Router.

You may see the following login web page. Click "Login" button and make relative configuration. Check "WAN

Setup" to Setup Wizard. The setup wizard enables you to configure the router quickly and conveniently. Check "WLAN Setup" to WLAN setup wizard. The wireless setup wizard enables you to configure the wireless setting. You can login directly without account & password confirmation because there is no account information required by factory default configuration.

**Conn. Type:** ROUTER current connection type, Dynamic IP is default value.

Conn. Status: Router current connection Status

WAN IP: ROUTER WAN current IP address

**Connected PC:** IP address of the computer which connects to ROUTER.

### 6.2 PPPoE(ADSL) USER SETUP

This connection way is suitable for virtual dial-up Internet connection.

Open external ADSL Modem and check the WAN LED of ROUTER.

If WAN LED is off, check the network cable between external modem and WAN port.

Click "Basic setup "-> "WAN setup", as follows:

| IONCOM                                                                    |                                   |            |             | <b>ip</b> TIM | EPRO |
|---------------------------------------------------------------------------|-----------------------------------|------------|-------------|---------------|------|
| Status Basic                                                              | Setup System Q                    | ۵۵         | TAN         | Advanc        | ed   |
| TAN Setup Vireless 5                                                      | tup LAM/DHCP Setup Link S         | ietup/Info | Routing Jab | de            |      |
| Basic Setup >> WAN S                                                      | etup                              |            | Refresh     | Save          | Hely |
| Physical Address Clone     Allow private ip to be ac     PPPoE User (ABSL |                                   | -11        | Seach       | MoC address   |      |
| UserID                                                                    | zioncom                           |            |             |               |      |
| Password                                                                  |                                   |            |             |               |      |
| MTU                                                                       | 1454                              |            |             |               |      |
| Disconnect PPP se                                                         | ssion if idle time is longer than | Min        |             |               |      |

Select "PPPoE User (ADSL)" radio button.

Key in the "User ID" and "Password" provided by your Internet service provider.

| <b>—</b>                                                          |                                                               |
|-------------------------------------------------------------------|---------------------------------------------------------------|
|                                                                   |                                                               |
|                                                                   |                                                               |
|                                                                   |                                                               |
|                                                                   |                                                               |
|                                                                   |                                                               |
| Llick the <b>"Apply</b> "                                         | button.                                                       |
| Click the <b>"Apply</b> "<br>'ou may see the p                    | button.<br>Jopup window.                                      |
| Click the <b>"Apply</b> "<br>/ou may see the p<br>company_name mo | button.<br>Dopup window.<br>del_name - Microsoft Intern 😱 🗖 🔀 |
| Click the <b>"Apply</b> "                                         | button.<br>popup window.<br>del_name - Microsoft Intern       |

In case **"Conn. Status"** is **"Successfully connected"**, the configuration is correct. Click **"Show Internet connection status"** and see the 6.5.1.

| Conn. Type  | PPPoE User (ADSL)      |
|-------------|------------------------|
| Conn. State | Successfully connected |
| Sho         | w Internet Information |

If In case **"Conn. Status"** is **"Invalid ID/password"**, the configuration is incorrect. Click the **"close"** button and check your ID& password.

| Conn. Type | PPPoE User (.  |
|------------|----------------|
| Conn. Stat | e Invalid ID/p |
|            | Close          |

If "Conn. Status" keeps unchanged, check whether your service type is correct.

| Conn. Type  | PPPoE User (ADSL)      |
|-------------|------------------------|
| Conn. State | Connecting to internet |
|             | Close                  |

Confirm the WAN connection status: If WAN connection is successfully established, then by clicking "Show Internet Information" you can enter WAN status web page; or click "Status"-> "WAN status", as the following. Connection Type should be PPPOE (ADSL)

Connection Status should be "successfully connected"

Physical Address is shows Router WAN port MAC Address.

WAN IP Address, Subnet mask, Default Gateway, Primary DNS server and Secondary DNS server can be different from the following values. (These addresses are provided by your ISP)

| Status                                                                                                    | Basic Setup                                                                                                    | System QoS                                                                                                    | TAR     | Advand | ied |
|----------------------------------------------------------------------------------------------------|----------------------------------------------------------------------------------------------------|----------------------------------------------------------------------------------------------------|---------|--------|-----|
| All Status                                                                                                    | Miréless Status IA                                                                                                    | W Status                                                                                                    |         |        |     |
| Status >                                                                                                    | TAR Status                                                                                                    |                                                                                                    | Refresh | Save   | He  |
| Connect                                                                                                    | ion                                                                                                    |                                                                                                    |         |        |     |
| And the second second se |                                                                                                    |                                                                                                    |         |        |     |
|                                                                                                    | Connection Type                                                                                                    | PPPoE (ADSL)                                                                                                    |         |        |     |
|                                                                                                    | Connection Type<br>Connection Status                                                                                               | PPPoE (ADGL)<br>Successfully connected                                                                                           |         |        |     |
|                                                                                                    | Connection Type<br>Connection Status<br>Physical Address                                                                           | PPPoE (ADSL)<br>Successfully connected<br>00-DE-E8-12-11-11                                                                      |         |        |     |
|                                                                                                    | Connection Type<br>Connection Status<br>Physical Address<br>VVAN IP Address                                                        | PPPoE (ADSL)<br>Successfully connected<br>00-DE-E8-12-11-11<br>10 . 0 . 0 . 3                                                    |         |        |     |
|                                                                                                    | Connection Type<br>Connection Status<br>Physical Address<br>VVAN IP Address<br>Subnet Mask                                         | PPPoE (ADSL)<br>Successfully connected<br>00-DE-E8-12-11-11<br>10 . 0 . 0 . 3<br>255 . 255 . 255 . 255                           |         |        |     |
|                                                                                                    | Connection Type<br>Connection Status<br>Physical Address<br>VYAN IP Address<br>Subnet Mask<br>Defsult Gateway                      | PPPoE (ADSL)<br>Successfully connected<br>00-DE-E8-12-11-11<br>10 . 0 . 0 . 3<br>205 . 255 . 255 . 255<br>10 . 0 . 0 . 3         |         |        |     |
|                                                                                                    | Connection Type<br>Connection Status<br>Physical Address<br>WAN IP Address<br>Subnet Mask<br>Default Gateway<br>Primary DNB Server | PPPoE (ADSL)<br>Successfully connected<br>00-0E-E8-12-11-11<br>100.00.00.33<br>295.255.255.255<br>100.00.00.33<br>202.96.134.133 |         |        |     |

"Disconnect" is manual disconnection button. If you click then the system will disconnect with Internet

| Status      | Basic Setup       | System       | QoS | NAT     | Advanc | ed  |
|-------------|-------------------|--------------|-----|---------|--------|-----|
| WAN Status  | Wireless Status I | AN Status    |     |         |        |     |
|             |                   |              |     | Refresh | Save   | Hel |
| Status >> 1 | AN Status         |              |     |         |        |     |
| Status >> 1 | AM Status         |              |     |         |        |     |
| Status >> T | All Status        |              |     |         |        |     |
| Status >> 1 | AB Status         |              | _   |         |        |     |
| Status >> 1 | Connection Type   | PPPoE (ADSL) | _   |         |        |     |

"Connect" is manual connection button. By clicking it the system can be connected to Internet again. Click "Save" to save current configuration. Restart all PCs connect with IP Router.

| Status Basic Setup                                                                     | System QoS NA                                                                                                    | AT Advanced      |   |
|----------------------------------------------------------------------------------------|----------------------------------------------------------------------------------------------------|------------------|---|
| WAN Status Wireless Status                                                             | LAN Status                                                                                                    |                  |   |
|                                                                                        |                                                                                                    |                  |   |
| Status >> TAB Status                                                                   | Ke                                                                                                    | efresh Save Help |   |
|                                                                                        |                                                                                                    |                  |   |
| TAN Connection                                                                         |                                                                                                    |                  |   |
| Connection Type                                                                        | PPPoF (ADSL)                                                                                                    |                  |   |
| Connection Statu                                                                       | s Successfully connected                                                                                                    |                  |   |
| Physical Address                                                                       | 00-0E-E8-12-11-11                                                                                                    |                  |   |
|                                                                                        | 10 . 0 . 0 . 3                                                                                                    |                  |   |
| WAN IP Address                                                                         |                                                                                                    |                  |   |
| WAN IP Address<br>Subnet Mask                                                          | 255 255 255 255                                                                                                    |                  | 1 |
| WAN IP Address<br>Subnet Mask<br>Default Gateway                                       | 255 255 255 255                                                                                                    | 1                |   |
| WAN IP Address<br>Subnet Mask<br>Default Gateway<br>Primary DNS Sar                    | 255 . 255 . 255 . 255<br>10 . 0 . 0 . 3                                                                                                    |                  |   |
| WAN IP Address<br>Subnet Mask<br>Default Gateway                                       | 255 . 255 . 255 . 255<br>10 . 0 . 0 . 3                                                                                                    |                  |   |
| WAN IP Address<br>Subnet Mask<br>Default Gateway<br>Primary DNS Ser<br>Secondary DNS 5 | 255         255         255         255           10         0         0         3           ver         202         96         134         133           Server         202         96         68         68 |                  |   |

m /N Notes: Please save Router Configuration after completion, otherwise configuration will lose when power off or restart.

#### **Other Configurations:**

MTU: Input MTU value of data package, default value is 1454. Normally please do not change it.

Disconnect PPP session if idle time is longer than Min: If you choose this option and setup the time T, then the router automatically disconnects from Internet after T idle time.

Connect On Demand: Router can automatically connect with Internet if there is Internet access after disconnection. Note: during usage if there is disconnection due to external causes, then the Router will try to connect with Internet at once until successful connection. This function is the Router inner function and does nothing with Connect On Demand function. Connect On Demand is only effective to Disconnect PPP session if idle time is longer than Min.

Connect Manually: By this option users have to connect with Internet manually after disconnection. This option is only effective to Disconnect PPP session if idle time is longer than Min.

Prevent reconnection although no response from PPP server: This option is to shut off Router inner automatic connection function. By choosing this option if external network disconnects, Router will not try to connect at once.

## www.modecom.eu

### 6.3 DYNAMIC IP USER (Cable/Modem...) SETUP

By this connection way Router can get IP address automatically from ISP (such as: CHINA TELCOM). It is suitable for connection ways such as Cable Modem, LAN and so on.

Turn on the external Cable Modem and check the WAN LED of Router.

If WAN LED is off, please re-confirm the network cable between external Modem and WAN port.

Click "Basic Setup"->"WAN Setup" as diagram:

Choose Dynamic IP user (Cable Modem...)

Click **Apply** to complete.

| Status    | Basic Setup     | System         | QoS             | NAT         | Advanced |
|-----------|-----------------|----------------|-----------------|-------------|----------|
| WAN Setup | Wireless Setup  | LAN/DHCP Setup | Link Setup/Info | Routing Tal | ble      |
| Basic Set | up >> WAN Setup |                |                 | Refresh     | Save Hel |
|           |                 |                |                 |             |          |
|           |                 |                |                 |             |          |
| AM Setup  |                 |                |                 |             |          |

You will see the following pop-up window

| Conn. Type  | Dynamic IP            |
|-------------|-----------------------|
| Conn. State | Connecting to interne |
|             | Close                 |

If **Conn. status** is **"Successful connected"**, the configuration is correct. Click **"Show Internet Information"** and see the **6.5.1** 

| 省 con | npany_name model | _name - Microsoft Intern 🔳 🗖 🔀 |
|-------|------------------|--------------------------------|
|       | Conn. Type       | Dynamic IF                     |
|       | Conn. State      | Successfully connected         |
|       | Snow             | Internet Information           |
|       |                  |                                |
|       |                  |                                |

If connection status keeps to be **"Connecting to Internet"**, please do the following steps: Close the pop-up window.

Turn off Cable Modem power supply then on, and confirm the WAN LED status.

Re-click "Apply" button.

Check the WAN Connection Status: If the status is "Successfully connection", click "Show Internet Information" to enter WAN status page; or click|Status->WAN status, as following diagram:

| Status Basic Setup                                                                                                    | System QoS NA                                                                                                    | f Advanced |
|----------------------------------------------------------------------------------------------------|----------------------------------------------------------------------------------------------------|------------|
| Status Wireless Status                                                                                                    | LAN Status                                                                                                    |            |
| atus >> WAN Status                                                                                                    | Re                                                                                                    | fresh Save |
| onnection                                                                                                    |                                                                                                    |            |
|                                                                                                    |                                                                                                    |            |
|                                                                                                    |                                                                                                    |            |
| Connection Type                                                                                                    | Cable Modem (DHCP)                                                                                                    |            |
| Connection Type<br>Connection Status                                                                                               | Cable Modern (DHCP)<br>Successfully connected                                                                                                    |            |
| Connection Type<br>Connection Status<br>Physical Address                                                                           | Cable Modern (DHCP)<br>Successfully connected<br>00-0E-E8-12-11-11                                                                                             |            |
| Connection Type<br>Connection Status<br>Physical Address<br>WAN IP Address                                                         | Cable Modern (DHCP)<br>Successfully connected<br>00-0E-E8-12-11-11<br>192 . 168 . 2 . 67                                                                       |            |
| Connection Type<br>Connection Status<br>Physical Address<br>WAN IP Address<br>Subnet Mask                                          | Cable Modern (DHCP)<br>Successfully connected<br>00-0E-E8-12-11-11<br>192 . 168 . 2 . 67<br>255 . 255 . 0                                                      |            |
| Connection Type<br>Connection Status<br>Physical Address<br>WAN IP Address<br>Subnet Mask<br>Default Gateway                       | Cable Modem (DHCP)<br>Successfully connected<br>00-0E-E8-12-11-11<br>192 . 168 . 2 . 67<br>255 . 255 . 0<br>192 . 168 . 2 . 254                                |            |
| Connection Type<br>Connection Status<br>Physical Address<br>WAN IP Address<br>Subnet Mask<br>Default Gateway<br>Primary DNS Server | Cable Modern (DHCP)<br>Successfully connected<br>00-0E-E8-12-11-11<br>192 . 168 . 2 . 67<br>255 . 255 . 255 . 0<br>192 . 168 . 2 . 254<br>202 . 96 . 134 . 133 |            |

If WAN connection is successfully established, you can see the following.

Connection Type should be "Cable Modem (DHCP)"

Connection Status should be "Successful connected"

Physical Address is shows Router WAN port MAC Address.

WAN IP Address, Subnet mask, Default Gateway, Primary DNS server and Secondary DNS server in your computer may be different from the following value (These addresses are provided by your ISP).

**Disconnect** button as follows is manual WAN port IP address release function button. If click it IP Router will release WAN port IP address and disconnect with Internet.

| Status                    | Basic Setup     | System       | QoS    | NAT      | Advanced |
|---------------------------|-----------------|--------------|--------|----------|----------|
| WAN Status                | Wireless Status | LAN Status   |        |          |          |
|                           |                 |              |        | Referen  | S ¥      |
| Status >>                 | WAN Status      |              |        | nerresn  | Save ne. |
| Status >>                 | TAE Status      |              |        | Refi esu | Save ne. |
| Status >>                 | TAE Status      |              |        | vert ezu | Save ne. |
| Status >><br>AM Connectio | Connection Type | Cable Modern | (DHCP) | ACS 1194 | Jave ne  |

"Connect" button is manual WAN port IP address refresh function button. If click it WAN port will re-get dynamic IP address and connect with Internet.

Click "Save" button to save current configuration, then restart all PCs connected with Router

| Status      | Basic Setup                                                                                                    | System QoS NAT                                                                                                    | Advanced    |
|-------------|----------------------------------------------------------------------------------------------------|----------------------------------------------------------------------------------------------------|-------------|
| WAN Status  | Wireless Status LA                                                                                                    | N Status                                                                                                    |             |
| Status >>   | TAN Status                                                                                                    | Refre                                                                                                    | sh Save Hei |
|             |                                                                                                    |                                                                                                    |             |
| AN Connecti | •n )                                                                                                    |                                                                                                    |             |
|             |                                                                                                    |                                                                                                    |             |
|             | ni<br>Varian a serie a serie a serie a serie a serie a serie a serie a serie a serie a serie a serie a serie a serie               | - Series And Science Software with the Burley for the 2014 State Street 2014 State St                                                                          |             |
|             | Connection Type                                                                                                    | Cable Modem (DHCP)                                                                                                    |             |
|             | Connection Type<br>Connection Status                                                                                               | Cable Modern (DHCP)<br>Successfully connected                                                                                                    |             |
|             | Connection Type<br>Connection Status<br>Physical Address                                                                           | Cable Modern (DHCP)<br>Successfully connected<br>00-0E-E8-12-11-11                                                                                             |             |
|             | Connection Type<br>Connection Status<br>Physical Address<br>WAN IP Address                                                         | Cable Modern (DHCP)<br>Successfully connected<br>00-0E-E8-12-11-11<br>192 . [168 . [2                                                                          |             |
|             | Connection Type<br>Connection Status<br>Physical Address<br>WAN IP Address<br>Subnet Mask                                          | Cable Modem (DHCP)<br>Successfully connected<br>00-0E-E8-12-11-11<br>192 . 168 . 2 . 67<br>255 . [255 . [255 . ]0                                              |             |
|             | Connection Type<br>Connection Status<br>Physical Address<br>WAN IP Address<br>Subnet Mask<br>Default Gateway                       | Cable Modem (DHCP)<br>Successfully connected<br>00-0E-E8-12-11-11<br>132 . 168 . 2 . 67<br>255 . 255 . 255 . 0<br>132 . 168 . 2 . 254                          |             |
|             | Connection Type<br>Connection Status<br>Physical Address<br>WAN IP Address<br>Subnet Mask<br>Default Gateway<br>Primary DNS Server | Cable Modern (DHCP)<br>Successfully connected<br>00-0E-E8-12-11-11<br>192 . 168 . 2 . 67<br>255 . 255 . 255 . 0<br>192 . 168 . 2 . 254<br>202 . 96 . 134 . 133 |             |

### Note:

After completed setup, please save Router configuration, otherwise the configuration will be lost when Router is power off or restarts.

#### Other configuration:

**Physical address Clone** If you want to change WAN port MAC address you can choose this option; If this option is un-chosen the WAN MAC address is default value; By this option the displayed MAC address is your current MAC address; You can also manually add the WAN port MAC address; without the option WAN port MAC address will restore to default value.

Allow private IP to be accepted: Allow WAN port assigned private IP address.

#### **6.4 STATIC IP USER SETUP**

If you have static IP address provided by ISP, you can choose this option.

Turn on the external modem and check the WAN LED of IP Router

If the WAN LED is off, please check the network cable between external modem and the WAN port.

Click Basic Setup->WAN Setup as following diagram

| Status    | Basic Setup    | System         | QoS U           | NAT         | Advanced |
|-----------|----------------|----------------|-----------------|-------------|----------|
| WAN Setup | Wireless Setup | LAN/DHCP Setup | Link Setup/Info | Routing Tab | le       |

Input WAN IP address, Subnet mask, Default Gateway, Primary DNS Server and Secondary DNS Server provided by ISP.

| WAN IP Address       | 210 . 21 . 224 . 73   |  |
|----------------------|-----------------------|--|
| Subnet Mask          | 255 . 255 . 255 . 240 |  |
| Default Gateway      | 210 . 21 . 224 . 66   |  |
| Primary DNS Server   | 202 96 134 133        |  |
| Secondary DNB Server | 202 96 128 68         |  |

Click Apply to complete.

You will see the following pop-up window:

| Conn. Type  | Static IP            |        |  |
|-------------|----------------------|--------|--|
| Conn. State | Configuration is don |        |  |
| Show        | Internet Information | $\geq$ |  |

**Check WAN connection status:** If it is **"Configuration is done"**, click **"Show Internet Information"** to enter WAN status page; or click **Status->WAN status**, as following diagram:

| Status  |                                                                                                    |                                                                                                    | 1       | )          |
|---------|----------------------------------------------------------------------------------------------------|----------------------------------------------------------------------------------------------------|---------|------------|
|         | Wireless Status LA                                                                                                    | N Status                                                                                                    |         | $\bigcirc$ |
| atus >> | TAN Status                                                                                                    |                                                                                                    | Refresh | Save       |
|         |                                                                                                    |                                                                                                    |         |            |
| onnecti | on                                                                                                    |                                                                                                    |         |            |
|         |                                                                                                    |                                                                                                    |         |            |
|         |                                                                                                    |                                                                                                    |         |            |
|         | Connection Type                                                                                                    | Static IP                                                                                                    |         |            |
|         | Connection Type<br>Connection Status                                                                                               | Static IP<br>Successfully connected                                                                                                    |         |            |
|         | Connection Type<br>Connection Status<br>Physical Address                                                                           | Static IP<br>Successfully connected<br>00-0E-E8-12-11-11                                                                                                    |         |            |
|         | Connection Type<br>Connection Status<br>Physical Address<br>WAN IP Address                                                         | Static IP           Successfully connected           00-0E-E8-12-11-11           210         21           224         73                                                                                                    |         |            |
|         | Connection Type<br>Connection Status<br>Physical Address<br>WAN IP Address<br>Subnet Mask                                          | Static IP           Successfully connected           00-0E-E8-12-11-11           210         21           255         255           255         255                                                                                                    |         |            |
|         | Connection Type<br>Connection Status<br>Physical Address<br>WAN IP Address<br>Subnet Mask<br>Default Gateway                       | Static IP           Successfully connected           00-0E-E8-12-11-11           210         21           255         255           255         255           210         21           210         21           210         21                                                                                                    |         |            |
|         | Connection Type<br>Connection Status<br>Physical Address<br>WAN IP Address<br>Subnet Mask<br>Default Gateway<br>Primary DNS Server | Static IP         Successfully connected         00-0E-E8-12-11-11         210       21         255       255         255       255         210       21         210       21         210       21         210       21         210       21         210       21         210       21         210       21         210       21         210       21         210       21         210       21         210       21         210       21         210       21         210       21         210       21         210       21         210       21         210       21         210       21         210       21         210       21         210       21         210       21         210       21         21       20         21       20         21       20         21       20         21 </td <td></td> <td></td> |         |            |

If WAN connection is successfully established, you can see the following.

Connection Type should be "Static IP"

Connection Status should be "successful connection"

Physical Address is shows Router WAN port MAC Address.

Confirm WAN IP Address, Subnet mask, Default Gateway, Primary DNS server and Backup DNS server is same with the values provided by ISP or not.

Click the **"Save"** button to keep current configuration, then restart computers in LAN to re-get IP relative information.

### Note:

After completion please save the configuration, otherwise configuration will be lost when IP Router is power off or restarts.

### 6.5 STATUS 6.5.1 WAN Status

Click "Status"->"WAN Status" as following:

| AN Status | Wireless Status LA                                                                                           | N Status                                                                                                    |            |
|-----------|----------------------------------------------------------------------------------------------------|----------------------------------------------------------------------------------------------------|------------|
| Status )  | >> TAN Status                                                                                                | Refr                                                                                                    | esh Save H |
|           |                                                                                                    |                                                                                                    |            |
| Connect   | tion                                                                                                    |                                                                                                    |            |
|           |                                                                                                    |                                                                                                    |            |
|           | Connection Time                                                                                              | Oable Medaws (DLIOD)                                                                                                    |            |
|           | Connection Type                                                                                              | Cable Modern (DHCP)                                                                                                    |            |
|           | Connection Status                                                                                            | Successfully connected                                                                                                    |            |
|           | Connection Status<br>Physical Address                                                                        | Successfully connected 00-0E-E8-12-11-11                                                                                                    | _          |
|           | Connection Type<br>Connection Status<br>Physical Address<br>WAN IP Address                                   | Successfully connected           00-0E-E8-12-11-11           192         168           .         2                                                                                  |            |
|           | Connection Type<br>Connection Status<br>Physical Address<br>WAN IP Address<br>Subnet Mask                    | Successfully connected           00-0E-E8-12-11-11           192         168         2         67           255         255         0                                               |            |
|           | Connection Type<br>Connection Status<br>Physical Address<br>WAN IP Address<br>Subnet Mask<br>Default Gateway | Successfully connected           00-0E-E8-12-11-11           192         168         2         67           255         255         0         132         168         2         254 |            |

This page shows current Internet connection status (WAN port), including **Connection Type**, **Connection Status**, **WAN IP address**, **Subnet mask**, **Default Gateway** and **DNS server**. If it is dynamic IP way, "**Disconnect**" button or "**Connect**" button will be shown above. Click "**Disconnect**" button to release current WAN Port IP Address, then click "**Connect**" button to refresh WAN IP address; if it is PPPoE way, then "**Connect**" or "**Disconnect**" button will be shown above. Click "**Connect**" button to connect with Internet, click "**Disconnect**" button to disconnect with Internet.

**Refresh** Refresh current web page. All of the following web pages will have this button with the same function.

**Save** Save IP Router current configuration. All of the following web pages will have this button with the same function.

### 6.5.2 Wireless Status

| Status )  | > Wireless Status   | Refresh                              | Save H |
|-----------|---------------------|--------------------------------------|--------|
| reless Co | onfiguration        |                                      |        |
|           |                     |                                      | 4      |
|           | Wireless Status     | Running : Used for LAN port(AP Mode) |        |
|           | SSID(Network Name)  | zion                                 |        |
|           | Mode                | G and B                              |        |
|           | Region              | Korea                                |        |
|           | Channel             | 6                                    |        |
|           | SSID broadcasting   | Started                              |        |
|           | Authentication Type | Automatic                            |        |
|           | Encryption Strength | Disable                              |        |
|           | MAC Authentication  | Open                                 |        |

Click "Status"->"Wireless Status" as following:

This web show current wireless part configuration, including:

Wireless Status: Show current wireless connector status.

SSID (networking name): Show current wireless networking name.

Mode: Current used wireless connector forwarding mode

Region: Show current channel region information

Channel: show current used channel

SSID Broadcast: Show SSID is on or off

Authentication Type: Show current used certification way

Encryption Strength: Show WEP encryption length (64/128 bits)

MAC Authentication: Show how to identify wireless customer by MAC address.

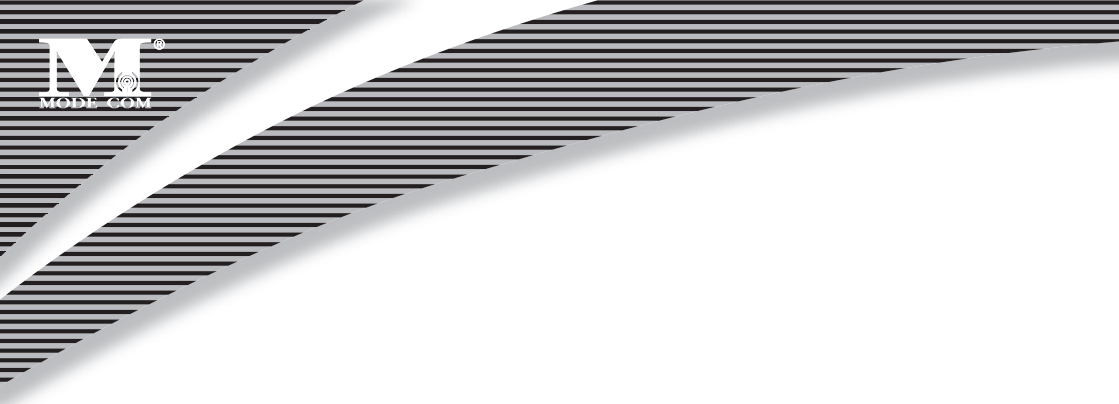

### 6.5.3 LAN Status

| Clickl <b>"Status"</b> | ->"LAN | Status" | as follows: |
|------------------------|--------|---------|-------------|
|------------------------|--------|---------|-------------|

| Sta   | tus >> LAN Status      |         |            |     |         | Refr    | esh | Save | Help |
|-------|------------------------|---------|------------|-----|---------|---------|-----|------|------|
| AN IS | aformation             | _       |            |     |         |         |     |      |      |
|       |                        |         |            |     |         |         |     |      |      |
|       | Physical Address       | 00-0E-E | 8-11-11-11 |     |         |         |     |      |      |
|       | System IP Address      | 192 .   | 168 . 0    | . 1 |         |         |     |      |      |
|       | Subnet Mask            | 255 .   | 255 . 255  | 5.0 |         |         |     |      |      |
|       | DHCP IP Pool           | 192 .   | 168 . 0    | . 2 | <br>192 | . 168 . | 0   | 254  |      |
|       | Number of IP allocated | 1       | _          |     |         |         |     |      |      |

LAN Information : Show user current LAN connecting status (LAN port and wireless connection ) and DHCP server status, include MAC address of the LAN port ,and IP rent regions and quantities of IP address shared by Router among IP address ,subnet mask, DHCP server in LAN .

Shared IP information: Show IP address information rent by DHCP server Serial Number: The position in the subject Physical Address: MAC address of the client PC Types: Wireless /Wired, dynamic / static

### 6.6 BASIC SETUP 6.6.1 WAN Setup

Click "Basic Setup"->"WAN SETUP" as following:

| Status    | Basic Setup       | System         | QoS (           | NAT         | Advance | ed  |
|-----------|-------------------|----------------|-----------------|-------------|---------|-----|
| WAN Setup | Wireless Setup    | LAN/DHCP Setup | Link Setup/Info | Routing Tab | le      |     |
| Basic Set | tup >> WAN Setup  |                |                 | Refresh     | Save    | Hel |
| baare bei | tup // what Secup |                |                 | 11011 0511  | Dave    | ,   |

The way for Dynamic IP User, PPPoE(ADSL) user and static IP user to set up are illustrated in Chapter 6.2, 6.3, and 6.4 respectively. Please refer to those chapters.

MC-418A not only connect Internet by cable also with other AP by wireless, named wireless client mode. In this mode, wireless client PC cannot connect with this Wireless router in wireless way but by cable.

If choose this mode, configure wireless connection as Internet connection, click "Applied" and "restart". This mode enable user to obtain IP in WAN setup.

### Note:

1. In client mode, click " Basic Setup "->"Wireless Setup" configure corresponding SSID and encryption way.

2. in client mode , wireless router WAN port will be disable.

### 6.6.2 Wireless Setup

Click "Basic Setup"->"Wireless SETUP" as following:

This web show the basic wireless parameter and wireless certification way configuration

| -                                     |                                         |                                 |                 |                    |       |     |
|---------------------------------------|-----------------------------------------|---------------------------------|-----------------|--------------------|-------|-----|
| WAN Setup                             | ireless Setup LAN/D                     | CP Setup                        | Link Setup/Info | Routing Tab        | le    |     |
| Basic Setup                           | >> Wireless Setup                       | 1                               |                 | Refresh            | Save  | Hel |
| Basic Setup<br>Status                 | Running - Used for LAN                  | port(AP Mode                    | e)              |                    |       |     |
| asic Setup<br>Status<br>Operation     | Running - Used for LAN                  | port(AP Mode                    | e)              |                    |       |     |
| Status<br>Operation<br>SSID           | Running - Used for LAN                  | port(AP Mode                    | e)<br>g and b 💌 |                    |       |     |
| Status<br>Operation<br>SSID<br>Region | Running - Used for LAN DN Modecom Korea | port(AP Mode<br>Mode<br>Channel | e)<br>g and b 💌 | Search the best ch | annel |     |

Basic Setup: Show current wireless status and basic parameter for configuration

Status: Show wireless connector status (on/off, AP/Client mode)

**Operation:** Wireless connector can be configured as on or off.

SSID: Record wireless SSID

**Mode:** If wireless connector conforms to 11G and 11B standard, pls choose "G and B"; If wireless connector only run under 11G standard, choose "g only mode".

Region: Configure region for wireless channel, no need to setup.

**Channel:** Choose the wireless networks channel in AP mode; In client mode, option for channel is disable. **Broadcast of SSID Option:** if SSID configured, AP broadcast SSID to wireless client.

After finishing configuration, click "Apply".

| Authentication Type | Automatic 💌            |  |
|---------------------|------------------------|--|
| Incryption Strength | 64 Bit 💌               |  |
| (ey Input Method    | String                 |  |
| asic KEY            | Fill the values of Key |  |
| ☞ KEY 1             |                        |  |
| C KEY 2             |                        |  |
| C KEY 3             |                        |  |
| C KEY A             |                        |  |

WEP Setup: Configure Certification way and WEP key.
Authentication Type: Choose authentication type (automatic/open system/share Key)
Encryption Strength: Choose Key length (64/128bits)
Key Input Method: Choose string, HEX or Pass phrase
Basic Key: Fill in Key value

After finishing configuration, click " Apply ".

| Policy                    | Accept - | Apply                           |
|---------------------------|----------|---------------------------------|
| Address List To Be Rej    | ected    | MAC Addresses Currently Online  |
| MOVE Check items to be re | moved    | <== ADD Check items to be added |
|                           |          | Banual Input                    |
|                           |          | 🗔 Get MAC address of this host  |

**MAC Authentication:** Configure MAC authentication, choose type (Open/Accept/Reject) and click "Apply" In open type: All the wireless clients can connect.

In Accept type: Specified clients can connect

In Reject type: Specified client was reject to connect.

### Notes:

After setup, pls click "Save". Save Router configuration, otherwise, configuration will be lost when power off or router restarted.

### 6.6.3 LAN Status

Click "Basic Setup"->"LAN/DHCP SETUP" as following:

| 0                                                                                                    | ic Setu       | Syst                      | tem                                | QoS                  | U                                 | NAT     | U     | Advanced |
|----------------------------------------------------------------------------------------------------|---------------|---------------------------|------------------------------------|----------------------|-----------------------------------|---------|-------|----------|
| WAN Setup Wireless                                                                                                  | s Setup 🤇     | LAN/DHCP                  | Setup                              | Link Setup/          | Info                              | Routing | Table |          |
| Basic Setup >> LAN                                                                                                  | /DHCP Setu    | ıp                        |                                    |                      |                                   | Refresh | s     | ave He   |
| rstem IP Setup                                                                                                    |               |                           |                                    |                      |                                   |         |       |          |
| S                                                                                                    | System IP Add | dress                     | 192                                | . 168 .              | 0.1                               |         |       |          |
| S                                                                                                    | Subnet Mask   |                           | 255                                | . 255 .              | 255 . 0                           |         |       |          |
|                                                                                                    |               |                           |                                    |                      |                                   |         |       |          |
| 102 C                                                                                                    |               |                           | Apply                              |                      |                                   |         |       |          |
| ICP Setup<br>DHCP Server Status                                                                                     |               | Runnin                    | Apply                              |                      |                                   |         |       |          |
| CP Setup<br>DHCP Server Status<br>DHCP Server Operation                                                             | n             | Runnin<br>Start •         | Apply<br>g                         |                      |                                   |         |       |          |
| ICP Setup<br>DHCP Server Status<br>DHCP Server Operation<br>DHCP IP Pool                                            | n             | Runnin<br>Start •         | g<br>168 0                         | 2                    | 192                               |         | .254  |          |
| CP Setup<br>DHCP Server Status<br>DHCP Server Operation<br>DHCP IP Pool                                             | n             | Runnin<br>Start •<br>192  | g<br>168 0<br>96 134               | . <mark>2</mark> - 1 | <b>192</b> .[168<br>202 .[96      | 0       |       |          |
| CP Setup<br>DHCP Server Status<br>DHCP Server Operation<br>DHCP IP Pool<br>Manual DNS configu                       | n<br>uration  | Runnin<br>Stat<br>192     | g<br>168 0<br>96 134<br>Apply      | . <mark>2</mark> - 1 | 192 .<br>168<br>202 .<br>96       | 0       |       |          |
| CP Setup<br>DHCP Server Status<br>DHCP Server Operation<br>DHCP IP Pool<br>Manual DNS configu<br>Static Lease Tanag | n<br>uration  | Runnin<br>Stat •<br>192 . | 9<br>9<br>168 0<br>96 134<br>Apply | 2 -<br>133 -         | <b>192</b> , <b>168</b><br>202,96 | 0       | .[254 |          |

| in IP Setup | Twin IP       |               |  |
|-------------|---------------|---------------|--|
| in IP Setup |               |               |  |
| in IP Setup | Twin IP Setup |               |  |
| in it setup |               | T-in TP Setan |  |
|             |               | IP Setup      |  |

LAN port basic parameter and DHCP server parameter can be setup in this web page.

System IP Setup If you want to change Router LAN port address, you can setup as follows:

System IP address IP address in LAN. This IP address is factory default value **192.168.0.1**, and you can change it.

Subnet Mask Subnet mask in LAN. This value cannot be changed.

TCP/IP protocol configuration includes IP address, subnet mask, Gateway and DNS server and so on. It is not easy to configure TCP/IP protocol correctly in all computers in LAN, but it is lucky that –DHCP Server has provided this function. If you choose the DHCP function, you can let DHCP Server configure TCP/IP protocol in all computers in LAN automatically.

**DHCP Setup**: If you want to able or disable DHCP Server, change DHCP address range, you can choose the following options:

DHCP Server Status Display DHCP Server current status.

**DHCP Server** Operation Able and disable DHCP Server. The default value is able DHCP Server.

**DHCP IP Pool** IP address range automatically allocated by DHCP Server is address pool.

**Manual DNS configuration:** Let DHCP Server automatically allocated the DNS Server to Client PC.

**Static Lease Management** This function makes sure the convenient control of the IP address in LAN computers. Static lease IP can obligate static IP address for computer with appointed MAC address. Afterwards when the computer asks DHCP Server for IP address, DHCP Server will give it the obligated IP address.

Add hardware address & IP pair on the real network: Choose this function, IP Router list PC IP address and MAC address to be binded, click "Add" to implement binding.

| C Add hardware address & IP pair manually |                   |
|-------------------------------------------|-------------------|
| 3                                         |                   |
|                                           |                   |
| IP Address                                | Physical Address  |
| ☑ 192.168.0.2                             | 00-A0-B0-13-F5-10 |

## www.modecom.eu

Add hardware address & IP pair manually: Choose this option, user just input the MAC address and IP address of PC to be binded

### Notes:

1. In order to use DHCP function of the Router, TCP/IP protocol of computers in LAN must be configured as "automatically get IP address".

2. After completion please click "Apply" to make the configuration valid. Please save the configuration, otherwise configuration will be lost when Router is power off or restarts.

### 6.6.4 Link Setup/Info

Click "Basic setup"->" Link Setup/Info" as follows:

| Sta                                                                                                    | itus Ba                                                                                                    | sic Setup                                                                                                    | System                           | Qol                                                                                     | s                                                                 | NAT                                         | Advanced  |
|----------------------------------------------------------------------------------------------------|----------------------------------------------------------------------------------------------------|----------------------------------------------------------------------------------------------------|----------------------------------|-----------------------------------------------------------------------------------------|-------------------------------------------------------------------|---------------------------------------------|-----------|
| WAN Set                                                                                                    | up Wireles                                                                                                    | ss Setup L                                                                                                    | AN/DHCP Setu                     | p Link Se                                                                               | tup/Info                                                          | Routing Table                               | r         |
| Basic                                                                                                    | Setun >> Li                                                                                                    | nk Setun/Inf                                                                                                    |                                  |                                                                                         |                                                                   | Refresh                                     | Save Help |
|                                                                                                    |                                                                                                    |                                                                                                    |                                  |                                                                                         |                                                                   |                                             |           |
|                                                                                                    |                                                                                                    |                                                                                                    |                                  |                                                                                         |                                                                   |                                             |           |
| Link Set                                                                                                    | ap                                                                                                    |                                                                                                    |                                  |                                                                                         |                                                                   |                                             |           |
| Port                                                                                                    | Mode                                                                                                    | Speed                                                                                                    |                                  | Apply                                                                                   |                                                                   |                                             |           |
| WAN                                                                                                    | Auto 🗸                                                                                                    | 10Mb                                                                                                    | ps 🐱                             | Apply                                                                                   |                                                                   |                                             |           |
| 1                                                                                                    | Auto 🗸                                                                                                    | 10Mb                                                                                                    | ps 🗸                             | Apply                                                                                   |                                                                   |                                             |           |
| 2                                                                                                    | Auto 🗸                                                                                                    | 10Mb                                                                                                    | ps v                             | Apply                                                                                   | -                                                                 |                                             |           |
| 3                                                                                                    | Auto                                                                                                    | 10Mb                                                                                                    | ns v                             | Apply                                                                                   |                                                                   |                                             |           |
|                                                                                                    | - terto                                                                                                    | - Gretter                                                                                                    |                                  | 1.466.12                                                                                |                                                                   |                                             |           |
| 4                                                                                                    | A                                                                                                    |                                                                                                    |                                  |                                                                                         | 1.1                                                               |                                             |           |
| 4<br>Link Inf                                                                                                    | Auto mode                                                                                                    | only                                                                                                    |                                  |                                                                                         |                                                                   |                                             |           |
| 4<br>Link Inf<br>Port                                                                                                    | Auto mode<br>ormation<br>WAN                                                                                                    | only                                                                                                    | 2                                | 3                                                                                       | 3                                                                 | 4                                           |           |
| 4<br>Link Inf<br>Port<br>Link                                                                                                    | Auto mode                                                                                                    | only<br>1<br>Off                                                                                                    | 2<br>Off                         | 3                                                                                       | )<br>n                                                            | 4<br>Off                                    |           |
| 4<br>Link Inf<br>Port<br>Link<br>Speed                                                                                                    | Auto mode<br>ormation<br>WAN<br>On<br>100 Mbps                                                                                           | 1<br>Off<br>-                                                                                                    | 2<br>0ff                         | 3<br>0:<br>100 1                                                                        | )<br>n<br>Mbp <i>s</i>                                            | 4<br>Off                                    |           |
| 4<br>Link Inf<br>Port<br>Link<br>Speed<br>Deuplex                                                                                                    | Auto mode Ormation WAN On 100 Mbps Full                                                                                                  | 1<br>0ff<br>-<br>-                                                                                                    | 2<br>0ff<br>-                    | 0:<br>100 J<br>Fu                                                                       | 3<br>n<br>Mbps<br>11                                              | 4<br>0ff<br>-                               |           |
| 4<br>Link Info<br>Port<br>Link<br>Speed<br>Deuplex                                                                                                    | Auto mode<br>ormation<br>WAN<br>On<br>100 Mbps<br>Full                                                                                   | 1<br>off<br>-                                                                                                    | 2<br>0ff<br>                     | 0:<br>100 1<br>Fu                                                                       | 3<br>n<br>Mbps<br>11                                              | 4<br>                                       |           |
| 4<br>Fort<br>Link Inf<br>Link<br>Speed<br>Deuplex<br>Link Stat                                                                                                    | Auto mode<br>ormation<br>WAN<br>On<br>100 Mbps<br>Full<br>tistics                                                                        | 1<br>Off<br>-                                                                                                    | 2<br>0ff<br>-<br>-               | 3<br>00<br>100<br>Fu                                                                    | 3<br>n<br>Mops<br>11                                              | 4<br>0ff<br>-<br>-                          |           |
| 4<br>Fort<br>Link<br>Speed<br>Deuplex<br>Link Stat                                                                                                    | Auto mode<br>Auto mode<br>WAN<br>On<br>100 Mbps<br>Full<br>tistics                                                                       | 1<br>Off<br>-<br>-<br>WAN                                                                                                    | 2<br>Off<br>                     | 2                                                                                       | 3<br>n<br>Mbps<br>11                                              | 4<br>off<br>-<br>-                          |           |
| 4<br>Port<br>Link Speed<br>Deuplex<br>Link Stat<br>Por<br>Rx-Pac                                                                                                    | Auto mode<br>ormation<br>WAN<br>On<br>100 Mbps<br>Full<br>tistics<br>ct<br>ckets                                                         | 1<br>0ff<br>-<br>-<br>-<br>WAN<br>419                                                                                            | 2<br>0ff<br><br>-<br>1<br>0      | 2<br>0<br>100<br>100<br>100<br>100<br>100<br>100<br>100<br>100<br>100                   | 3 n<br>m<br>Mbps<br>11<br>3<br>2325                               | 4<br>                                       | _         |
| 4<br>Fort<br>Link Infe<br>Speed<br>Deuplex<br>Link Stat<br>For<br>Rx-Pac<br>Rx-By                                                                                                    | Auto mode<br>ormation<br>WAN<br>On<br>100 Mops<br>Full<br>tistics<br>ct<br>ckets<br>ptes                                                 | 000 Jy<br>1<br>00 ff<br>-<br>-<br>-<br>-<br>WAN<br>419<br>109782                                                                 | 2<br>Off<br><br>-<br>1<br>0<br>0 | 2<br>0<br>100 Fu<br>2<br>0<br>0                                                         | 3<br>n<br>Mbps<br>11<br>3<br>2325<br>343104                       | 4<br>0ff<br>-<br>-<br>-<br>-<br>4<br>0<br>0 |           |
| 4<br>Port<br>Link Inf.<br>Speed<br>Deuplex<br>Link Stat<br>Por<br>Rx-Pac<br>Rx-Bros                                                                                                    | Auto mode<br>ornation<br>WAN<br>On<br>100 Mbps<br>Full<br>tistics<br>rt<br>ckets<br>rts<br>adcast                                        | 001y<br>1<br>0ff<br>-<br>-<br>-<br>-<br>-<br>-<br>-<br>-<br>-<br>-<br>-<br>-<br>-<br>-<br>-<br>-<br>-<br>-                       | 2<br>Off<br><br>-<br>-           | 2<br>0<br>1000<br>Fu<br>2<br>0<br>0<br>0<br>0                                           | 3<br>n<br>Mbps<br>11<br>3<br>2325<br>343104<br>130                | 4<br>                                       |           |
| 4<br>Port<br>Link Inf.<br>Speed<br>Deuplex<br>Link Stat<br>Poo<br>Rx-Pac<br>Rx-Bro<br>Rx-Bro<br>Rx-Mult                                                                                                    | Auto mode<br>ormation<br>WAN<br>On<br>100 Mbps<br>Full<br>tistics<br>ct<br>ckets<br>cytes<br>adcast<br>ticast                            | 1<br>0ff<br>-<br>-<br>109782<br>171<br>0                                                                                         | 2<br>Off<br><br>-<br>-           | 2<br>0<br>100<br>Fu                                                                     | 3<br>n<br>Mbps<br>11<br>2325<br>343104<br>130<br>10               | 4<br>0ff<br>-<br>-<br>0<br>0<br>0<br>0      |           |
| 4<br>Port<br>Link Inf<br>Speed<br>Deuplex<br>Link Stat<br>Por<br>Rx-Pac<br>Rx-Bro<br>Rx-Bro<br>Rx-Bro<br>Rx-Bro<br>Rx-Bro                                                                                                    | Auto mode<br>ormation<br>WAN<br>On<br>100 Mbps<br>Full<br>tistics<br>tistics<br>tistics<br>tickets<br>ptes<br>adcast<br>ticoast<br>trons | NAN<br>1<br>0<br>1<br>0<br>1<br>0<br>0<br>0<br>0                                                                                 | 2<br>Off<br><br><br>             | 2<br>0<br>100 1<br>Fu<br>2<br>0<br>0<br>0<br>0<br>0<br>0<br>0                           | 3 11 3 3 2325 343104 130 10 0                                     | 4<br>                                       |           |
| 4<br>Port<br>Link Inf.<br>Speed<br>Deuplex<br>Link Stat<br>Poo<br>Rx-Pac<br>Rx-Boo<br>Rx-Broo<br>Rx-Broo<br>Rx-Broo<br>Rx-Hut<br>Tx-Pac                                                                                                    | Auto mode<br>ornation<br>WAN<br>On<br>100 Mbps<br>Full<br>tistics<br>et<br>ckets<br>types<br>addcast<br>ticast<br>ticast<br>ckets        | VAN<br>419<br>109782<br>171<br>0<br>0<br>224                                                                                     | 2<br>Off<br>                     | 2<br>0<br>0<br>0<br>0<br>0<br>0<br>0<br>0<br>0<br>0                                     | 3<br>n.<br>Mbps<br>11<br>2325<br>343104<br>130<br>10<br>0<br>2256 | 4<br>                                       |           |
| 4<br>Port<br>Link Inf<br>Port<br>Link Speed<br>Deuplex<br>Link Stat<br>Por<br>Rx-Pac<br>Rx-Bro<br>Rx-Bro<br>R | Auto mode<br>ornation<br>WAN<br>On<br>100 Mbps<br>Full<br>tistics<br>ct<br>ckets<br>ckets<br>dcast<br>ticast<br>tror<br>ckets<br>vtes    | 1           Off           -           WAN           419           109782           171           0           224           54262 | 2<br>Off<br>                     | 2<br>0<br>0<br>Fu<br>2<br>0<br>0<br>0<br>0<br>0<br>0<br>0<br>0<br>0<br>0<br>0<br>0<br>0 | 3 n Mbps 11 33 2325 343104 130 100 2256 521680                    | 4<br>                                       |           |

All IP Router ports' speed, Link information and port statistics data and so on can be setup by this web page: Link Setup Setup every port's connection speed. Port Router WAN Port and LAN Port. Mode Automatic mode and manual mode turn on/off. Speed Setup port speed. Apply Apply current setup. Link Information Display all current ports connection status. Port Router WAN port and LAN port. Link Connection port is being used or not. Speed Current port speed. Duplex If FULL, then it is full Duplex; If HALF then it is half- Duplex Link Statistics Display received and sent-out data flow from every current port.

### Note:

Click "Save" to save this Router configuration, otherwise configuration will be lost when power is off or PC restarted.

### 6.6.5 Routing Table

Static routes can be added if you require specific routes, Click "Basic setup"->" Routing Table" as follows:

| Status                    | Basic                      | Setup     | System      | m Q         | oS.        | NAT     | Adva  | nced |
|---------------------------|----------------------------|-----------|-------------|-------------|------------|---------|-------|------|
| WAN Setup                 | Wireless S                 | Setup     | LAN/DHCP Se | etup Link S | Setup/Info | Routing | Table |      |
| Basic Setu                | p >> Routi                 | ing Table |             |             |            | Refresh | Save  | He]  |
|                           |                            |           |             |             |            |         |       |      |
| tatic Routin              | g Table                    |           |             |             |            |         |       |      |
| tatic Routin<br>Typ       | ag Table                   | arget     |             | Mask        | Gatewa     | 1       |       |      |
| tatic Routin<br>Typ       | ng Table<br>9 T.<br>T. ▼ [ | arget     | [           | Mask        | Gatewa     | /       |       |      |
| tatic Boutin<br>Typ<br>NE | eg Table<br>T              | arget     | <u> </u>    | Mask<br>Add | Gatewa     |         |       |      |
| tatic Routix<br>Typ<br>NE | g Table                    | arget     | <br>Ma      | Masi<br>Add | Gatewa     | /<br>   |       |      |

Type Routing Type. Have two options: NET/Host.

Target: Enter in the IP of the specified network or host that you want to access using the static route
Mask: Enter in the subnet mask to be used for the specified network, For example:255.255.255.0=>24.
Gateway: Enter in the gateway IP address to the specified network.
For Complete Setup, Please click "Add" button to add a Routing rule.

### Note:

Click "Save" to save this Router configuration, otherwise configuration will be lost when power is off or PC restarted.

### 6.7 SYSTEM 6.7.1 PASSWORD

Click "System" -> "Password" as follows

System administrator ID and password can be changed by this web page.

| Admin Setup Firmwe | are Upgrade System Lo | g Misc. |         |         |
|--------------------|-----------------------|---------|---------|---------|
| System >> Admin Se | tup                   |         | Refresh | Save He |
| ogin Account Setup |                       |         |         |         |
|                    | Current Login ID      | root    |         |         |
|                    | Current Password      | 1       |         |         |
|                    | New Login ID          |         |         |         |
|                    | New Password          |         |         |         |
|                    | Re-type New Password  |         |         |         |
|                    | A                     | Apply   |         |         |
|                    |                       |         |         |         |
| min E−mail Setup   |                       |         |         |         |
|                    | Admin E-mail          |         |         |         |
|                    |                       |         |         |         |

Apply

SMTP Account SMTP Password

Firstly please input your old ID and password, and then input your expected new ones. If your old ID and password which have been input are correct then click **"Apply"** to successfully change.

Admi E-Mail Setup: If user wants to receive IP Routing log, configure Email address and SMTP server to receive.

### Note:

1. According to the safety, we strongly recommend you to change the initial administrator username and password. If you forget your system password please change them to factory default values by Reset button.

2. If want to restore the default value, Please press Reset button and pull out the power adapter DC plug then insert the DC plug, about 5 seconds later RUN LED will flash rapidly, then release the button. After Router startup, all configuration will restore to default configuration.

#### 6.7.2 Firmware Upgrade

Click **"System"** ->**"Firmware Upgrade"** as follows Router will be obtained new function by upgradetion.

How to upgrade firmware:

Login our website www.modecom.eu, download advanced software to local hard disk; please pay attention to model number.

| Status      | Bazic Setup                                 | System QoS       | NAT     | Advanc | ed   |
|-------------|---------------------------------------------|------------------|---------|--------|------|
| Admin Setup | Firmware Upgrade                            | System Log Misc. |         |        |      |
|             |                                             |                  | (1997)  | 1000   | 100  |
| System >> I | firmware Upgrade                            |                  | Refresh | Save   | Helj |
| System >> I | firmware Upgrade<br>ade<br>Firmware Version | 1.04             | Refresh | Save   | Helj |

By updating the Router software, you can get new functions or performance.

Software update steps:

1) Login our company homepage www.modecom.eu, **download new version software to your local hard disk. Please notice production and software type.** 

2) Click "Browse" button to choose you downloaded file.

|                                                 |                                                                                                    |                                                                                   |                                             | <u> </u>         | <u> </u>              |
|-------------------------------------------------|----------------------------------------------------------------------------------------------------|-----------------------------------------------------------------------------------|---------------------------------------------|------------------|-----------------------|
| Look in:                                        | 🗁 upgrade                                                                                                    | •                                                                                 | - 🗈 📥                                       | <b>*</b>         |                       |
| My Recent                                       | 415a_ch_1_016                                                                                                    | >                                                                                 |                                             |                  | 1                     |
| Desktop                                         |                                                                                                    |                                                                                   |                                             |                  |                       |
| Documents                                       |                                                                                                    |                                                                                   |                                             |                  |                       |
| y Computer                                      |                                                                                                    |                                                                                   |                                             |                  |                       |
| <b>%</b>                                        |                                                                                                    |                                                                                   |                                             |                  |                       |
| ly Network<br>Places                            | File name: 41                                                                                                    | 5a_ch_1_016                                                                       | •                                           | Open             |                       |
|                                                 |                                                                                                    |                                                                                   |                                             |                  |                       |
| Status                                          | Basic Setup                                                                                                    | System                                                                            | QoS                                         | NAT              | Advanced              |
| Status<br>Admin Setu                            | Basic Setup<br>p Firmware Upgrade                                                                                  | System Log Mis                                                                    | QoS )                                       | NAT              | Advanced              |
| Status<br>Admin Setu                            | Basic Setup<br>p Firmware Upgrade                                                                                  | System Log Mis                                                                    | QoS .                                       | NAT              | Advanced              |
| Status<br>Admin Setu<br>System                  | Basic Setup<br>p Firmware Upgrade<br>>> Firmware Upgrade                                                           | System Log Mis                                                                    | QoS<br>c.                                   | NAT<br>Refresh S | Advanced<br>Save Hell |
| Status<br>Admin Setu<br>System 2                | Basic Setup<br>p Firmware Upgrade<br>>> Firmware Upgrade                                                           | System Log Mis                                                                    | 9.05<br>c.                                  | NAT<br>Refresh S | Advanced              |
| Statuz<br>Admin Setu<br>System S<br>Firmware Up | Basic Setup<br>p Firmware Upgrade<br>>> Firmware Upgrade<br>pgrade                                                 | System<br>System Log Mis                                                          | QoS<br>c.                                   | NAT<br>Refresh S | Advanced<br>Save Hely |
| Status<br>Admin Setu<br>System S                | Basic Setup<br>p Firmware Upgrade<br>>> Firmware Upgrade<br>pgrade<br>Firmware Versi                               | System Log Mis                                                                    | QoS<br>c.                                   | NAT<br>Refresh S | Advanced              |
| Status<br>Admin Setu<br>System S                | Basic Setup<br>p Firmware Upgrade<br>>> Firmware Upgrade<br>pgrade<br>Firmware Versi<br>Build Date                 | System Log Mis<br>System Log Mis<br>00 1.04<br>Fri Jul 16 16:53:58                | QoS<br>c.<br>KST 2004                       | NAT Refresh S    | Advanced              |
| Statuz<br>Admin Setu<br>System S                | Basic Setup<br>p Firmware Upgrade<br>>> Firmware Upgrade<br>pgrade<br>Firmware Versi<br>Build Date<br>New Firmware | System<br>System Log Mis<br>000 1.04<br>Fri Jul 16 18:53:58<br>Z:\backun3\produce | QoS<br>c.<br>KST 2004<br>V01-router/Fin Bro | NAT<br>Refresh S | Advanced              |

3) Click **"Upgrade"** button to upgrade system software.

#### Firmware Upgrade

Upgrade process is completed. When the system is restarted configuration page will be opened automatically. Please, wait a minute ......

4) After update, Router will restart automatically.

5) Please check you firmware version.

### Note:

Update phase is about 60 seconds. During the update progress please do not turn the power off otherwise the Router will be damaged.

### 6.7.3 System log

Click "System" ->"System log" as follows

| Status                 | Basic Setup                    | System                   | QoS           | NAT     | Advan | ced ] |
|------------------------|--------------------------------|--------------------------|---------------|---------|-------|-------|
| Admin Setup            | Firmware Upgrade               | System Log               | Misc.         |         |       |       |
| System >> F            | irmware Upgrade                |                          |               | Refresh | Save  | Help  |
| ir <b>av</b> are Vpgra | ade                            | - Al                     |               |         |       |       |
| irmware Upgre          | ade                            | 1.04                     |               |         |       |       |
| irmware Upgre          | Firmware Version<br>Build Date | 1.04<br>Fri Jul 16 16:53 | 3:58 KST 2004 |         |       |       |

This web record router system log and can switch system log status for checking system history happens on the Router.

### 6.7.4 Misc.

Click "System" ->"Misc." as follows

| Status Ba                                                                                                    | asic Setup                                                                                                    | Gystem QoS NAT                                                                                                    | Advanced    |
|----------------------------------------------------------------------------------------------------|----------------------------------------------------------------------------------------------------|----------------------------------------------------------------------------------------------------|-------------|
| Admin Setup Firm                                                                                                    | ware Upgrad                                                                                                    | e System Log Misc.                                                                                                    |             |
| System >> Misc.                                                                                                    |                                                                                                    | Refresh                                                                                                    | Save He     |
| ostname Setup                                                                                                    |                                                                                                    |                                                                                                    |             |
| 1                                                                                                    | Hostname                                                                                                    | Apply                                                                                                    |             |
| Config Ment/Besta                                                                                                    | rt                                                                                                    |                                                                                                    |             |
|                                                                                                    |                                                                                                    |                                                                                                    |             |
|                                                                                                    |                                                                                                    |                                                                                                    |             |
| Config Back                                                                                                    | up                                                                                                    | Download configuration file into your PC                                                                                                    |             |
| Config Back                                                                                                    | up<br>owse                                                                                                    | Download configuration file into your PC<br>After browsing a configuration file, click "Config Restore" button                                                                                                    |             |
| Config Back                                                                                                    | up<br>owse<br>pre                                                                                                    | Download configuration file into your PC<br>After browsing a configuration file, click "Config Restore" button<br>To restore the factory default configuration, click this button.                                                                                                    |             |
| Config Back                                                                                                    | up owse ore ault om                                                                                                    | Download configuration file into your PC<br>After browsing a configuration file, click "Config Restore" button<br>To restore the factory default configuration, click this button.<br>To restart the system, click this button.<br>But, some configuration would be erased if you didn't save a con                  | figuration. |
| Config Back                                                                                                    | up<br>owse<br>ault<br>em                                                                                                    | Download configuration file into your PC<br>After browsing a configuration file, click "Config Restore" button<br>To restore the factory default configuration, click this button.<br>To restart the system, click this button.<br>But, some configuration would be erased if you didn't save a con                  | figuration. |
| Config Back                                                                                                    | up owse                                                                                                    | Download configuration file into your PC<br>After browsing a configuration file, click "Config Restore" button<br>To restore the factory default configuration, click this button.<br>To restart the system, click this button.<br>But, some configuration would be erased if you didn't save a con                  | figuration. |
| Config Back<br>Br<br>Config Restor<br>Restore Defa<br>Restore Defa<br>Restore Defa<br>Restore Defa<br>System Time<br>System Time | up<br>owse<br>re<br>anult<br>am<br>Thu Jan 1 I                                                                                                    | Download configuration file into your PC<br>After browsing a configuration file, click "Config Restore" button<br>To restore the factory default configuration, click this button.<br>To restart the system, click this button.<br>But, some configuration would be erased if you didn't save a con<br>D1:31:27 1970 | figuration. |
| Config Back<br>Br<br>Config Restor<br>Restore Defa<br>Restore Defa<br>Restart System<br>System Time Setup<br>Time Server         | up owse ,<br>we set the set of the set of th | Download configuration file into your PC<br>After browsing a configuration file, click "Config Restore" button<br>To restore the factory default configuration, click this button.<br>To restart the system, click this button.<br>But, some configuration would be erased if you didn't save a con<br>01:31:27 1970 | figuration. |

| Config Back                                                                | up                        | Download configuration file into your PC                                                          |  |  |  |
|----------------------------------------------------------------------------|---------------------------|---------------------------------------------------------------------------------------------------|--|--|--|
| Config Rest                                                                | rowse                     | After browsing a configuration file, click "Config Restore" button                                |  |  |  |
| Restore Defa                                                               | ault                      | To restore the factory default configuration, click this button.                                  |  |  |  |
|                                                                            |                           | To restart the system click this button.                                                          |  |  |  |
| Hestart Syste                                                              | em                        | But, some configuration would be erased if you didn't save a configuration                        |  |  |  |
| Hestart System<br>ten Time Settup<br>Ourrent<br>Bystem Time                | em<br>Thu Jan             | But, some configuration would be erased if you didn't save a configuration                        |  |  |  |
| Hestart System<br>tem Time Seturn<br>Current<br>System Time<br>Time Server | em<br>Thu Jan<br>time.nis | But, some configuration would be erased if you didn't save a configuration 1 01:31:27 1970 st.gov |  |  |  |

| UPHP Setap      |                                                |
|-----------------|------------------------------------------------|
|                 | Enable UPNP Server Apply                       |
| Auto Connecting |                                                |
|                 | Connect with a system setup-page automatically |
|                 | when a internet was disconnected               |

**Setup Hostname:** Configure Router name in the networking presented on the report forwarded to administrator mailbox.

Config Mgmt /Restart:

Config Backup: Enable user to backup all the configurations.

Config Restore: Restore previous configuration on router.

Restore Default: Restore defaulted configuration provided by manufacturer, including:

Defaulted user name: Blank

Defaulted IP address: 192.168.0.1

Defaulted Subnet Mask: 255.255.255.0

Restore defaulted configuration provided by manufacturer, router will reboot automatically.

Restart System: Click "Restart System", router will reboot automatically.

**System Time Setup:** For sake of Scheduler. pls configure accurate time system. Refresh router current time in accurate time zone : Or choose other system server until time to be refreshed.

**UPNP Setup**: UPNP is configured as defaulted. General plug and play UPNP refer to system architecture for the networking between PC and other universal intelligent equipments, especially for the SOHO user. UPnP works with wired or wireless networks and can be supported on any operating system. UPnP boasts device-driver independence and zero-configuration networking, enable networking equipments connect automatically and working harmoniously.

### 6.8 QoS 6.8.1Basic Setup

Click "QoS" ->"Basic Setup" as follows

|                | IP QoS Appl   | ication QoS Por                         | t QoS             |      |          |     |
|----------------|---------------|-----------------------------------------|-------------------|------|----------|-----|
| QoS >> Basic   | Setup         |                                         |                   | Refr | esh Save | Hel |
|                |               |                                         |                   |      |          |     |
| S Basic Setup  |               |                                         |                   |      |          |     |
|                |               |                                         |                   |      |          |     |
|                |               | QoS Status                              | Started           |      |          |     |
|                |               | QoS Status<br>QoS Operation             | Started           |      |          |     |
| W Speed Setup  |               | QoS Status<br>QoS Operation             | Started           |      |          |     |
| UN Speed Setup |               | QoS Status<br>QoS Operation             | Started           |      |          |     |
| W Speed Setup  | Internet Type | QoS Status<br>QoS Operation<br>VDSL Pro | Started<br>n Stop |      |          |     |

Function: Above web is for user to configure Qos basic functions status, access to the Internet and bandwidth speed.

#### Setup Method:

Start up Qos, configure the access to the internet and bandwidth speed under subject of internet throughput, Qos specify the throughput level of the internet application, and then click "Apply".

### Notes:

1. If Internet throughput configuration changed, current Qos configuration will be missing.

- 2. Save current configuration before router power is off or reboot.
- 3. For the management, prefer to static lease IP or using static IP address on client's PC.

### 6.8.2 IP QoS

Click "QoS" ->"IP QoS" as follows

| asic Setup IP QoS | Application Q | oS Port QoS      | <u> </u>       |         |
|-------------------|---------------|------------------|----------------|---------|
| QoS >> IP QoS     |               |                  | Refresh        | Save He |
| nn hw TP Address  |               |                  |                |         |
| up by 11 Address  |               |                  |                |         |
| I                 | nternet Rate  | Download 13 Mbps | Upload 13 Mbps |         |
|                   | 192 168       | . 10 . –         | 192 . 168 . 10 |         |
| IP Address        | C Twin IP     |                  |                |         |
| Operation Mode    | Max. Limit    | •                |                |         |
| Download Rate     | 0 Kbps        | Vpload Rate      | ОКыр           | os 💌    |
|                   |               |                  |                |         |

#### Function:

IP Qos enable user to control forwarding and downloading speed between the maximum and minimum on PC with specified IP address.

#### Setup Method:

Fill in specified IP address in the column, choose operating mode (maximum Limit /Minimum Guarantee), and then fill value in forwarding and downloading Bandwidth throughput, click "Apply". If delete current configuration, choose the value, click "del"

### Notes:

1. If Internet throughput configuration changed, current Qos configuration will be missing.

- 2. Save current configuration before router power is off or reboot.
- 3. For the management, prefer to static lease IP or using static IP address on client's PC.

### 6.8.3 Application QoS

Click "QoS" ->"Application QoS" as follows

| Status                                             | Basic Setup                                                                             | System                  | QoS                                                                                                    | NAT       | Adva                                                   | nced |
|----------------------------------------------------|-----------------------------------------------------------------------------------------|-------------------------|----------------------------------------------------------------------------------------------------|-----------|--------------------------------------------------------|------|
| Basic Setup IP                                     | QoS Application                                                                         | a QoS P                 | ort QoS                                                                                                   |           |                                                        |      |
| QoS >> Applicat                                    | ion QoS                                                                                 |                         |                                                                                                    | Refi      | resh Save                                              | He   |
|                                                    |                                                                                         |                         |                                                                                                    |           |                                                        |      |
| etup by Applicati                                  | on )                                                                                    |                         |                                                                                                    |           |                                                        |      |
|                                                    |                                                                                         |                         |                                                                                                    |           | 4.0                                                    |      |
|                                                    | T-I                                                                                     | n - 1                   | 1 10 11                                                                                                   | 11.1      | 111                                                    |      |
|                                                    | Internet Rate                                                                           | Downlo                  | oad 13 Mbps                                                                                               | Upload 13 | Mbps                                                   |      |
| Apps                                               | Internet Rate<br>Operatio                                                               | Downlo<br>n Mode        | oad 13 Mbps<br>Download                                                                                   | Upload 13 | Mbps<br>Upload                                         | ŕ    |
| Apps                                               | Internet Rate Operatio ) Max.Limi                                                       | Downlo<br>n Mode        | oad 13 Mbps<br>Download                                                                                   | Upload 13 | Mbps<br>Vpload<br>Kbps 💌                               | 1    |
| Apps<br>WWWWOTTP<br>Soribada                       | Internet Rate Operatio ) Max.Limi .                                                     | Downlo<br>n Mode<br>t • | Download<br>0 Kbps<br>0 Kbps                                                                              | Upload 13 | Mbps<br>Vpload<br>Kbps 💌                               |      |
| Apps<br>WWW OffTP<br>Soribada<br>GuruGuru          | Internet Rate Operatio ) Max.Limi . Max.Limi . Max.Limi                                 | Downle<br>n Mode        | Download<br>0 Kbps<br>0 Kbps<br>0 Kbps                                                                    | Upload 13 | Mbps<br>Upload<br>Kbps •<br>Kbps •                     |      |
| Apps WWW OTTP Soribads GuruGuru WinMX              | Internet Rate Operatio ) Max. Limi Max. Limi Max. Limi Max. Limi Max. Limi              |                         | Download<br>Download<br>Download<br>Kbps<br>D<br>Kbps<br>D<br>Kbps                                        | Upload 13 | Nbps<br>Vpload<br>Kbps •<br>Kbps •<br>Kbps •           |      |
| Apps<br>WWW OffTP<br>Soribada<br>GuruGuru<br>WinMX | Internet Rate Operatio ) Max.Limi Max.Limi Max.Limi Max.Limi Max.Limi Max.Limi Max.Limi |                         | Download<br>Download<br>Download<br>Kbps<br>D<br>Kbps<br>D<br>Kbps<br>D<br>Kbps<br>D<br>Kbps<br>D<br>Kbps | Upload 13 | Mbps<br>Vpload<br>Kbps •<br>Kbps •<br>Kbps •<br>Kbps • |      |

#### Function :

QoS on application programme bandwidth throughput will be specified between maximum or minimum value.

#### **Setup Method:**

Choose application programme to be specified, choose operation mode (maximum Limit /Minimum Guarantee), specify the bandwidth throughput value, and click "Apply".

If want to delete current configuration, choose the column to be deleted, and click "Apply".

### Notes:

1. If Internet throughput configuration changed, current Qos configuration will be missing.

- 2. Save current configuration before router power is off or reboot .
- 3. For the management, prefer to static lease IP or using static IP address on client's PC.

### 6.8.4 Port QoS

Click "QoS" ->"Port QoS" as follows

| Basic Setu | p IP QoS A          | pplication QoS | Por    | t QoS       | Ind      | () Adva  | aceu |
|------------|---------------------|----------------|--------|-------------|----------|----------|------|
| QoS >> 1   | Port QoS            |                |        |             | Refr     | esh Save | Hel  |
| tup by P   | ort                 |                |        |             |          |          |      |
|            | Internet            | t Rate         | Downly | oad 13 Mbps | Upload 1 | 3 Mbps   |      |
|            |                     |                | -      |             |          |          |      |
|            | External. Port<br># |                |        | Protocol    | TCP 💌    | I        |      |
|            | Operation Mode      | Max. Limit     | •      |             |          |          |      |
|            | Download            | 0 Kbr          | )s 🔻   | Upload      | 0        | Kbps 💌   |      |

#### Function:

QoS on port bandwidth throughput will be specified between maximum or minimum value.

#### Setup Method:

Choose port to be specified, choose operation mode (maximum Limit /Minimum Guarantee), specify the bandwidth throughput value, and click "Apply".

If want to delete current configuration, choose the column to be deleted, and click "Apply ".

### Notes:

1. If Internet throughput configuration changed, current Qos configuration will be missing.

- 2. Save current configuration before router power is off or reboot.
- 3. For the management, prefer to static lease IP or using static IP address on client's PC.

### 6.9 NAT

### 6.9.1 Applications

Click "NAT"->"Applications", as follows:

| Status Saste Setup                  | System 500 MAL Advanced                                                   |
|-------------------------------------|---------------------------------------------------------------------------|
| Applications Internal Server        | Fort Forwarding Fort Trigger NAT On/Off                                   |
| HAT $\gg$ Applications              | Refresh Save Help                                                         |
| Application Satup                   |                                                                           |
| pplication                          | Internal IP Address                                                       |
| 🗂 BuddyBuddy                        | 192 . 163 . 0 .                                                           |
| 🗂 WinAmp Broadcasting               | 192 . 163 . 0 .                                                           |
| 🗖 GuruGuru                          | 192 . 163 . 0 .                                                           |
| NetMeeting                          | 132 . 163 . 0 .                                                           |
| 🔲 WinMk                             | 192 . 163 . 0 .                                                           |
| C Windows XP/2000<br>Remote Desktop | 192 . 169 . 0 .                                                           |
| Network Drive                       | 192 . 163 . 0 .                                                           |
| 🔲 H.323 Internet Phone              | 192 . 163 . 0 . 1719                                                      |
| 🗂 Soribada2                         | 132 . 163 . 0 .                                                           |
| Soribada2 Multi Forward     Option  | UDP port 22321 & 7674 is forwarded by using non-standard NAT<br>algorithm |

# MODE COM

|          | - |  |  |
|----------|---|--|--|
| MODE COM |   |  |  |
|          |   |  |  |
|          |   |  |  |
|          |   |  |  |

| Port Nu | mber |           |        | Add    |          |
|---------|------|-----------|--------|--------|----------|
|         |      | in second | Traces | 1000/2 | T says 1 |
|         |      |           |        |        |          |

Some programs such as Internet network game, Video meeting, network phone and so on need more than one connection. Because of Firewall some of the programs can not work with simple NAT IP Router. But **"Applications"** can make those programs work well with NAT IP Router.

### Function

This page is only for the special application programs that cannot work well with Firewall or Proxy Server. If use these functions I, make the special application programs work well with IP Router.

### Setup Method

Choose needed application grogram. Then fill the program's IP address in **"Internal IP address"**. Click **"Apply"** to make it effective.

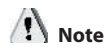

1. If you want to save all values after Router power off or restart, please click "Save" button which is in right-above to save current values.

2. If you want to choose option "Applications", we recommend you to use "Reserving IP" function or use static IP address in client computer in order to manage it easily.

3. The following is the list of all application port:

### 6.9.2 Internal Server

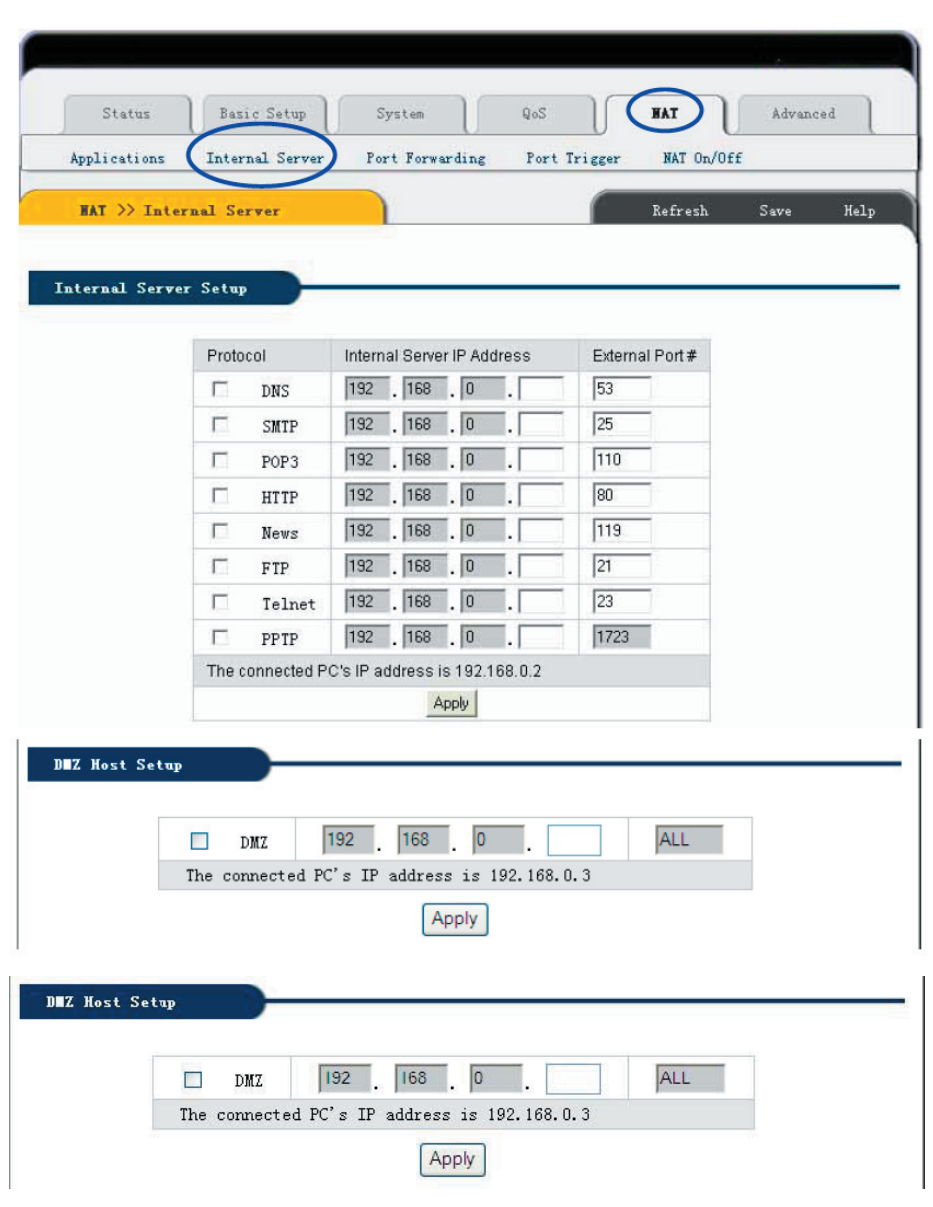

Click "NAT"-> "Internal Server" as follows:

# MODE COM

Because there is Firewall function in the Router, if computers in WAN try to access servers in LAN through the Router, under default configuration the firewall protection will not allow the access, then conflict occurs – at the same time Router has to protect computers in LAN from WAN, at the other time it has to allow access of valid users in WAN.

Here the Router provides you **"Internal Server"** function to solve the conflict. Virtual Server provides one service port. All service requests to this port will be relocated to the servers whose IP address has been appointed in LAN.

#### Function

After been setup the IP Router can allow some services, such as DNS<sup>III</sup>SMTP<sup>III</sup>POP3<sup>III</sup>HTTP<sup>III</sup>NEWS<sup>III</sup>FTP<sup>III</sup>TeInet<sup>III</sup> PPTP in LAN, to be open to Internet. Then users from Internet can access servers in your LAN; Or by setting up DMZ Server you can allow all application services and ports of one Server in your LAN to be open to Internet.

### **Setup Method**

1. Please confirm the LAN services which you wan to be open to Internet according to the following list:

| Protocol | Server                                  |
|----------|-----------------------------------------|
| DNS      | DNS (Domain Name Server)                |
| SMTP     | SMTP (Simple Message Transfer Protocol) |
| POP3     | POP3(Post Office Protocol)              |
| HTTP     | Web Server                              |
| News     | News Server                             |
| FTP      | FTP File Transfer Server                |
| Telnet   | Telnet Server                           |
| PPTP     | VPN (Virtual Private Network)           |

2. Choose the Server which you want to be open to Internet, then input Server IP address. Click **"Apply"** button to make current setup valid. Note: All open protocol port should be standard port, otherwise Router can not transfer the data package from the invalid port which you have configured; You can change external port number. But other users who want to access the services which you have setup have to setup the port number before successful access.

3. If you want to setup **"DMZ Host"** please choose **"DMZ "** option, then input the internal Server's IP address which you want to be open to Internet. Router will transfer all received data packages except those which have been setup in **"Internal Server"** to DMZ Server, and will allow the unlimited dual communication between DMZ Server and outside Internet. If you are using a new network application but Router can not transfer data package without knowing the Port of this application, then you can setup all DMZ ports to be open. After DMZ service being effective, firewall protection of this computer will be invalid, please notice the safety.

### 

1. If you want to save all values after Router power off or restart, please click "Save" button which is in right-above to save current values.

2. If you use "Internal Server", we recommend you to use "Reserving IP" function or use static IP address in client computer in order to manage it easily.

| Application                    | Port                 |
|--------------------------------|----------------------|
| BuddyBuddy                     | TCP 812, TCP 987     |
| WinAmp Broadcasting            | TCP 8000             |
| GuruGuru                       | TCP 9292<br>TCP 9999 |
| NetMeeting                     | TCP 1720             |
| WinMX                          | TCP 6699<br>UDP 6257 |
| Windows XP/2000 Remote Desktop | TCP 3389<br>UDP 3389 |
| Soribada2                      | UDP22321             |

### 6.9.3 Port Forwarding

Click "NAT"->"Port Forwarding" as follows:

### Function

By the Port Range which user has setup, "**Port Forwarding**" will be defined as Service Port. All requests to this port will be transferred to the computer which appointed with "Internal PC IP address".

### Setup Method

Input port transfer details which you want to setup in **"Rule Name"**. Choose **"Protocol"** and **"External Port Range"** which you want to setup. Then setup **"Internal PC IP Address"** and Port Transfer Range. Click **"Add"** to apply current configuration. If you want to delete rule, then choose the rule which you want to delete, click **"Delete"**.

Rule Name: Port transfer details need to be added.

Protocol: Port transfer protocol. There are 2 choices: TCP and UDP.

External Port Range Port Range which is open to outside.

Internal PC IP Address IP address of the computer to which IP Router will transfer data.

Internal Port Range Internal PC Port Range.

### Note

1.If you want to save all values after Router power off or restart, please click "Save" button which is in right-above to save current values.

2. If you use "Port Forwarding", we recommend you to use "Reserving IP" function or use static IP address in client computer in order to manage it easily.

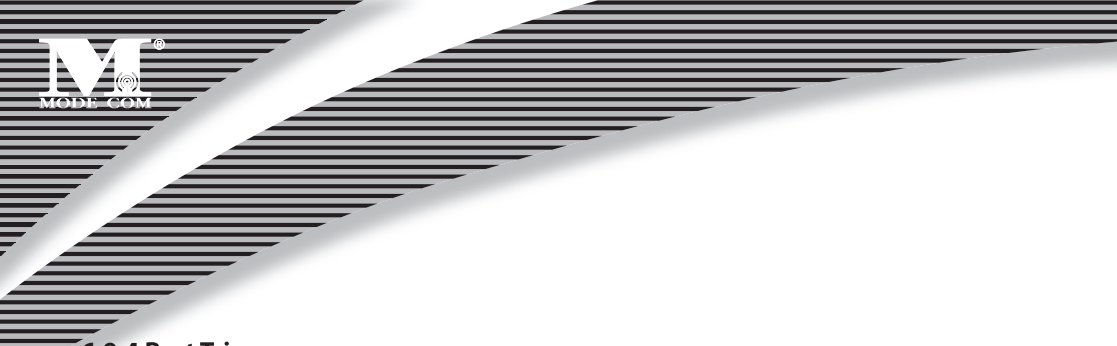

### 6.9.4 Port Trigger

Click "NAT"->"Port Trigger" as follows:

| Status        | Basic Setup                               | System                                           | QoS                | HAT       | Advand | ed  |
|---------------|-------------------------------------------|--------------------------------------------------|--------------------|-----------|--------|-----|
| Applications  | Internal Serv                             | er Port Forwa                                    | rding Fort Trigger | NAT On/Of | f      |     |
| HAT >> Port   | Trigger                                   |                                                  |                    | Refresh   | Save   | Hel |
|               |                                           |                                                  |                    |           |        |     |
| ort Irigger S | etup                                      |                                                  |                    |           |        |     |
|               |                                           |                                                  |                    |           |        |     |
|               | Rule Name                                 |                                                  |                    |           |        |     |
|               | Rule Name                                 | Protocol                                         | TCP •              |           |        |     |
|               | Rule Name<br>Port Trigger                 | Protocol<br>Port Range                           |                    |           |        |     |
|               | Rule Name<br>Port Trigger                 | Protocol<br>Port Range<br>Protocol               |                    |           |        |     |
|               | Rule Name<br>Port Trigger<br>Port Forward | Protocol<br>Port Range<br>Protocol<br>Port Range | TCP                |           |        |     |

#### Function

If application program is connected form forward ports. All in trigger ports will be opened to prepare for connection.

#### **Setup Method:**

Key in the description which you setup the function on the trigger port, Setup the protocol and range of the trigger port, then setup the protocol and range of the forward port, Click **"Add"** Button and add the rule, If want to delete the current rule, Please select the rule which you want to delete and click **"Del"** button.

Rule Name: The description of adding the trigger port.

Port Trigger: Setup the trigger port.

Protocol: Select the trigger port's protocol (TCP / UDP)

Port Range Trigger port's range.

Port Forward: Setup the forward port

Protocol: Select the forward port's protocol (TCP / UDP)

Port Range Forward port's range.

### 6.9.5 NAT ON/OFF

Click "NAT"->"NAT ON/OFF" as follows:

| Status                        | Basic Setup     | System          | QoS          | HAT                                                                                                    | Advance | ed   |
|-------------------------------|-----------------|-----------------|--------------|----------------------------------------------------------------------------------------------------|---------|------|
| Applications                  | Internal Server | Port Forwarding | Port Trigger | NAT On/Of                                                                                                    | £       |      |
|                               |                 |                 |              | 100 March 100 March 100 Ma |         | 1000 |
| HAT >> HAT (                  | Dn/Off          |                 |              | Refresh                                                                                                    | Save    | Hel  |
| HAT >> HAT (                  | On/Off          | 1               |              | Refresh                                                                                                    | Save    | Hel  |
| HAT >> HAT (<br>AT On/Off Set | up              | 1               |              | Refresh                                                                                                    | Save    | Hel  |

Make this router be operated on the NAT Off mode If this option is checked, all features about NAT will be disabled automatically

### 6.10 Advanced Setup 6.10.1 Firewall

Click "Advanced"->"Firewall" as follows:

| Firewall                                                                                  | DDNS WOL URL Filter Remote Mgmt Scheduler VPN Setup                                                                                                    |         |
|-------------------------------------------------------------------------------------------|----------------------------------------------------------------------------------------------------|---------|
| Advanced >>                                                                               | Firevall Refresh S                                                                                                    | ave Hel |
|                                                                                           |                                                                                                    |         |
| Blocking DoS                                                                              |                                                                                                    |         |
|                                                                                           |                                                                                                    |         |
| F                                                                                         | SYN Flooding 🔽 Smurf 🔽 IP source routing 🔽 IP Spoofing                                                                                                    |         |
| Г                                                                                         | Blocking ICMP(ping) from internet                                                                                                    |         |
| Г                                                                                         | Blocking ICMP(ping) from LAN to internet                                                                                                    |         |
|                                                                                           | Apply                                                                                                    |         |
|                                                                                           |                                                                                                    |         |
| Direction                                                                                 |                                                                                                    |         |
| Direction<br>Source HW addre                                                              | [_AN > WAN ▼<br>                                                                                                    |         |
| Direction<br>Bource HW addre                                                              | LAN > WAN           ISS           Search MAC address           Image: Constraint of the search machine in the search machine in the search ma |         |
| Direction<br>Source HW addre<br>Source IP Addres                                          | LAN > WAN •                                                                                                    |         |
| Direction<br>Source HW addre<br>Source IP Addres                                          | LAN > WAN           sss           Search MAC address           C           C           C           Net Mask                                                                                                    |         |
| Direction<br>Source HW addre<br>Source IP Addres<br>Destination IP<br>Address             | LAN > WAN           sss           Search MAC address           C           C           C           Net Mask           C           Net Mask                                                                                                    |         |
| Direction<br>Source HW addre<br>Source IP Addres<br>Destination IP<br>Address<br>Protocol | LAN > WAN           ISS           Search MAC address           C           C           Image: Comparison of the second second sec                                                     |         |
| Direction<br>Source HW addre<br>Source IP Addres<br>Destination IP<br>Address<br>Protocol | LAN > WAN<br>S Search MAC address<br>S C Net Mask<br>C Net Mask<br>C Net Mask<br>C Net Mask<br>C                                                                                                    | ·       |

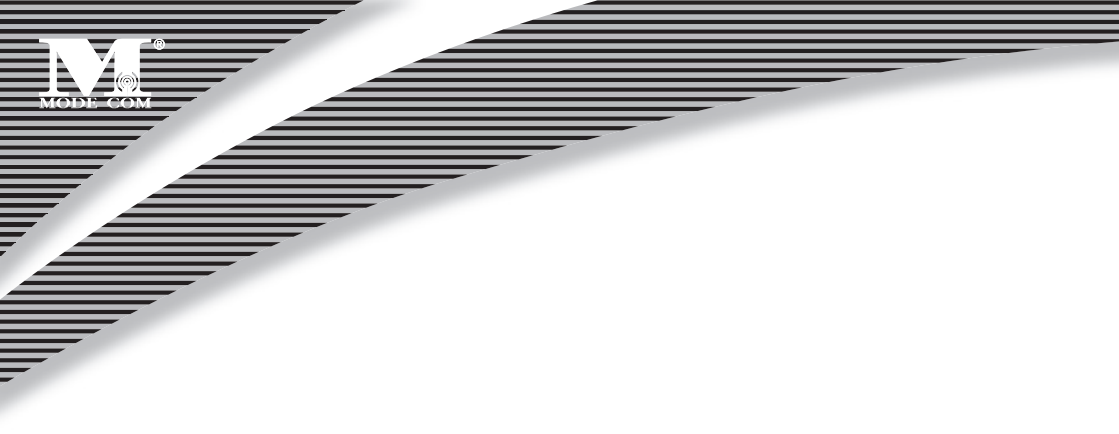

#### Function

**Blocking Dos** Blocking list from all attack, all default value of the options mentioned above is **ON**. **Blocking ICMP (ping) from Internet:** In order to setup Ping package from Internet to which Router has no response. It is for the protection from shock wave attack and other hacker detects.

**Blocking ICMP (ping) from LAN to Internet:** In order to setup Ping package from LAN to which Router has no response. It is for the protection from shock wave attack.

**Connection Filtering:** By setting up IP address Filter, data package from source IP address to destination address can be accepted or dropped.

#### **Setup Method**

1. Choose Dos attack from which needed protected, then click **"Apply"** button to effect current configuration. (Note: Current all options' default value is **ON**)

2. Setup relative parameter of connection filter. Click **Add** to effect current configuration. If you want to delete current rule, then choose the rule and click **"Delete"** button.

**Direction** Setup the orientation of connection filter. There are two options: **"WAN"**->**"LAN"** and **"LAN"**->**"WAN"**.

Source IP Address IP Router address of the computer which sends the data.

Net Mask Subnet Mask of the computer which sends the data. Such as 255.255.255.0 will be 24.

Destination IP Address IP Router address of the computer which receives the data.

Net Mask Subnet Mask of the computer which receives the data. Such as 255.255.255.0 will be 24.

Protocol Protocol support. There are four options: Any TCP UDP and ICMP Any refers to all protocols.

Destination Port Protocol port of destination computer. If any, then it cannot be setup.

Accept/Drop Setup "Connection Filtering" to accept or drop data package.

### Note

1. If you want to save all values after Router power off or restart, please click "Save" button which is in right-above to save current values.

2. If you use "Connection Filter", we recommend you to use "Reserving IP" function or use static IP address in client computer in order to manage it easily.

### 6.10.2 DDNS

| Advanced >> DD | S                |                      |        | Refresh | Save Hel |
|----------------|------------------|----------------------|--------|---------|----------|
|                |                  |                      |        |         |          |
|                |                  |                      |        |         |          |
| DDHS Status    |                  |                      |        |         |          |
|                | DynDNS C         | ient Operation St    | topped |         |          |
|                | * Sign up w      | ww.dyndns.org first. | (Free) |         |          |
|                |                  |                      |        |         |          |
| DDES Setup     |                  |                      |        |         |          |
|                |                  |                      |        |         |          |
|                | DynDNS Operation | Start 💌              |        |         |          |
|                | User ID          | [                    |        |         |          |
|                |                  |                      |        |         |          |
|                | Password         |                      |        |         |          |
|                | Password         | Apply                |        |         |          |
|                | 036110           | 3 H.                 |        |         |          |

Click "Advanced"->"DDNS" as follows:

With Internet connections ways such as ADSL or Cable Modem, normally ISP will allocate a dynamic IP address. **Dynamic domain name service** is a method of keeping a domain name linked to dynamic IP address gets from ISP. But dynamic domain name service depends on dynamic domain name service system. This function can allow you to use registered dynamic domain name service no matter how IP address changes.

Before use DDNS, an account provided by DDNS provider is needed.

Choose Dynamic DNS to be **Stat**, input valid **"User ID"** and **"Password"** that got from DDNS provider. Fill your registered domain name in **"Host Name"**. Click **"Apply"** button to effect current configuration.

DDNS Status Display current DDNS status. "Started" or "Stopped".

DynDNS Operation DDNS "Start/Stop"

User ID The valid ID which you get from DDNS provider.

Password The valid password which you get from DDNS provider.

Host Name The valid domain name which you get from DDNS provider.  $\! \boxtimes \!$ 

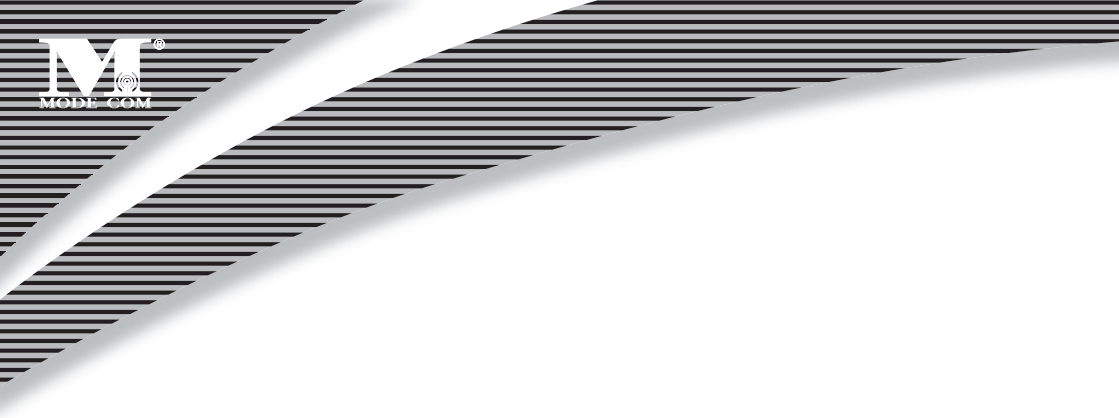

### 6.10.3 WOL

Click "Advanced "->"WOL":

| Firewall                                | DDNS (WO) | L URL Filter Remote | Mgmt Scheduler | VPN Setup | $\sim$      |
|-----------------------------------------|-----------|---------------------|----------------|-----------|-------------|
| Advanced                                | >> TOL    |                     |                | Refresh   | Save Helj   |
| OL PC Regi                              | stration  |                     |                |           |             |
| OL PC Regi                              | stration  | <b>-</b>            |                |           |             |
| TOL PC Regi<br>C Name<br>nysical Addres | ss Auto   | - 00 - A0 - B0 - 13 | -F5 -10        | Search    | MAC address |

#### Function

This function allows the wake-up signal from LAN or remote equipment to connect to Router's Internal network, and supports network wake-up computers.

#### **Setup Method**

1. If you want to send network wake-up signal to special client computer, please input the computer's name and LAN Card's MAC address. Then click **"Add"** button to add new rule.

2. After setup, click **"Wake-up PC"** button to send network waken-up signal to the computer which you want to wake up.

3. If you want to delete current rule, please choose rule then click "Delete" button.

### 6.10.4 URL Filter

| Sta                                                   | us )             | Basic Setu        | φ            | System        | QoS                          |                     | NAT         |           | Advance | a)  |
|-------------------------------------------------------|------------------|-------------------|--------------|---------------|------------------------------|---------------------|-------------|-----------|---------|-----|
| Firewall                                              | DDMS             | WOL C             | URL Fi       | lter          | emote Mgmt                   | Schedu              | ler         | VPN Setup |         |     |
| Advan                                                 | ed >> UR         | L Filter          |              |               |                              | (                   | Ref         | fresh     | Save    | Hel |
| URL Filt                                              | ering Set        | up                | ,            |               |                              |                     |             |           |         |     |
|                                                       |                  |                   |              | Status        | Stopped                      |                     |             |           |         |     |
|                                                       |                  |                   |              | Operation     | Start                        |                     |             |           |         |     |
| Filterin                                              | g Rule           |                   |              | Operation     | Start                        |                     |             |           |         |     |
| <b>Filterin</b><br>Idress                             | g Rule<br>(* 192 | . 168 . 1         | )<br>)<br>)  | Operation     | Start                        | 58 . 0              | •           | □ ALL II  | P       |     |
| Filterin<br>Jdress<br>ysical                          | g Rule           | . <b>168</b> . [1 | <b>.</b>     | Operation     | Start<br>[192 . [16<br>0 Sea | 68 . 0              | -<br>Idress | □ all I   | P       |     |
| Filterin<br>ddress<br>wysical<br>mput<br>tring        | s Rule           | . 168 . T         | )<br>)<br>   | Operation<br> |                              | 8 . 0               | idiess      | L ALL II  | P       |     |
| <b>filterin</b><br>Idress<br>ysical<br>put<br>ring    | g Rule           |                   | <b>0</b> . [ | Operation     |                              | 88 . 0<br>ch MAC ad | idiess      |           | P       |     |
| Filterin<br>Idress<br>upsical<br>uput<br>tring<br>Fil | e Rule           | . 168 . [1<br>    | <b>D</b>     | Operation     | Start                        | 68 . 0              | ldiess<br>d |           | P       | Del |

Click "Advanced "->"URL Filter" as follows:

#### Function

In order to control the web stations which can be accessed by the computers in LAN, you can use **"URL Filter"** function by PC's IP or MAC address to appoint the web stations which can be allowed to access or not.

#### **Setup Method**

1. Click "start" button to start URL Filter function.

2. Input the IP address or MAC address which you want o filter in "IP Address". Input the web station address which you want to filter in "Input String". For example, if you want to forbid users to access "www.xxx.com", you may input "www.xxx.com" in "Input String".

- 3. Click "Add" button to effect current configuration.
- If you want to delete current rule, please click "Delete" button follow with the rule. Status URL filter current status. "Started " or "Stoped".

**Operation** URL setup **"Start"** and **"Stop"** switch. Click **"Start"** button to start **"URL Filter"**, click **"Stop"** button to forbid **"URL Filter"**.

**IP Address** Setup all computers which you want to limit. Include IP address and MAC address limit. Choose **"All IP"** to limit all computers in LAN; when choose MAC address, the default MAC address is the MAC address of the IP Router which you are accessing.

Input String The web station URL or keyword which you want to limit the access.

By inputting www.xxx.com to limit users to access www.xxx.com

By inputting web sites' keywords, such as **sex xxx** (between is Blank) to forbid users to access www.sex.com and **www.xxx.com**.

### A Note

1. If you want to save all values after IP Router power off or restart, please click "save" button which is in right-above to save current values.

2. If you use "URL Filter", we recommend you to use "Reserving IP" function or use static IP address in client computer in order to manage it easily.

### 6.10.5 Remote Management

Click "Advanced"->"Remote Mgmt" as follows:

| Status Basic Set        | up System           | QoS     |           | NAT      | Advanc | ed  |
|-------------------------|---------------------|---------|-----------|----------|--------|-----|
| Firewall DDNS WOL       | URL Filter Remot    | e Mgmt  | Scheduler | VPN Setu | ıp     |     |
| Advanced >> Remote Mgmt |                     |         |           | Refresh  | Save   | Hel |
|                         |                     |         |           |          |        | -   |
|                         |                     |         |           |          |        |     |
| Bemote Mgmt Setup       | -                   |         |           |          |        |     |
| Remote Mgmt Setup       |                     |         | _         |          |        |     |
| Bemote Hgmt Setup       | Status              | Stopped | Tr.       |          |        |     |
| Remote Hgmt Setup       | Status<br>Operation | Stopped | Ī         |          |        | 7   |

This page is to setup Router's remote management and WEB management ports. After start Remote Management, users can remote manage the Router by "http://WAN port IP address: Your setup Port (be-tween is colon)"; If you want to start remote management, please setup "Management port" then click "Apply".

Status Display the status and management Port number of remote management setup.

**Operation** Router remote management **Start/Stop** switch.

Management Port Remote WEB management port number.

### 6.10.6 Scheduler

Click "Advanced"->"Scheduler" as follows:

|           | II DDWS    | WOL. URL H   | 'ilter Remote Mgmt | Scheduler   | VPN Setup   |                                                                                                    |
|-----------|------------|--------------|--------------------|-------------|-------------|----------------------------------------------------------------------------------------------------|
| Adva      | nced >> Sc | heduler      |                    | Ret         | fresh       | Save Help                                                                                                    |
|           |            |              |                    |             |             |                                                                                                    |
| Schedul   | e Setup    |              |                    |             |             |                                                                                                    |
|           |            |              |                    |             |             |                                                                                                    |
| )ays To B | lock       | 🗆 Sun 🗖 Mor  | a □ Tue □ Wed □    | Thu 🗆 Fri 🗆 | Sat         | Everyday                                                                                                    |
| ime To B  | lock       | 00:00 🕶 ~ 0  | 0:00 💌 (24 Hour)   |             |             | 🗆 ALL Day                                                                                                    |
| ddress    | IP         | 192 168      | .0                 | 192 . 168 . |             | □ ALL IP                                                                                                    |
| o Block   | Netmask    | C 192 . 1691 |                    |             |             |                                                                                                    |
| 0 Dioch   |            | C 00 -00     | -00 -00 -00 -00    | ) Sea       | rch MAC ado | tress                                                                                                    |
| o biotit  | Physical   | . 100 100    |                    |             |             | Construction of Construction of Construction o |

#### Function

This function can limit Internet access time of client computers in LAN. Then client computers in LAN can not access Internet in special time, but in other time the access can be allowed.

#### **Setup Method**

- 1. Setup the days which you want to limit or "Everyday".
- 2. Choose limited time period or "All Day".
- 3. Input the IP or MAC address of the computer which you want to limit or "All IP".

- MODIE COM
  - 4. Click "Add" button to effect current configuration.
  - 5. If you want to delete current rule, please click "Delete" button follows with the rules. Days To Block The days you want to limit. From "Monday" to "Sunday" or "Everyday". Time Of Day To Block The time you want to limit. "24 Hours" or "All Day". Address To Block The computers you want to limit. "IP /Mask" or "Physical", or "All IP".

### /Note

1. If you want to save all values after Router power off or restart, please click "save" button which is in right-above to save current values.

2. If you use "Scheduler", we recommend you to use "Reserving IP" function or use static IP address in client computer in order to manage it easily.

### 6.10.7 VPN Setup

Click **"Advanced"**->**"VPN Setup"** as follows:

|                   | . ()                                                                 | U                                                                                                    | U          |           |          |
|-------------------|----------------------------------------------------------------------|----------------------------------------------------------------------------------------------------|------------|-----------|----------|
| Firewall DDNS     | WOL URL Filter                                                       | Remote Mgmt                                                                                                    | Scheduler  | VPN Setup |          |
| Advanced >> VPH   | Setup                                                                |                                                                                                    |            | Refresh   | Save Hel |
| PN(PPTP) Setup    |                                                                      |                                                                                                    |            |           |          |
|                   | VPN Server Statu                                                     | s Started : MPPE                                                                                                | encryption |           |          |
|                   | Encryption(MPPE                                                      | ) ON 💌                                                                                                    |            |           |          |
|                   | Operation                                                            | Start 💌                                                                                                    |            |           |          |
|                   |                                                                      | Apply                                                                                                    |            |           |          |
| PH (PPTP) Account |                                                                      |                                                                                                    |            |           |          |
|                   |                                                                      |                                                                                                    |            |           |          |
|                   | CONTRACTORNAL DATA                                                   | A reading and a reading and a reading and a reading and a reading and a reading and a reading and a reading and |            |           |          |
|                   | VPN Account                                                          |                                                                                                    |            |           |          |
|                   | VPN Account<br>VPN Password                                          |                                                                                                    | 1          | 1         |          |
|                   | VPN Account<br>VPN Password<br>Assign IP Address                     | 192 . 168 . 0                                                                                                   |            | 1         |          |
|                   | VPN Account<br>VPN Password<br>Assign IP Address                     | 192 . 168 . 0<br>Add                                                                                            |            |           |          |
| VPN Account       | VPN Account<br>VPN Password<br>Assign IP Address<br>Assign IP Addres | 192 . 168 . 0<br>Add                                                                                            | on State   | Disconned | tion Del |

#### Function

This wireless router VPN server allow 5 user to get in at same time.

#### **Setup Method**

VPN (PPTP) setup Check Apply button to open VPN server

VPN (PPTP) account Type in VPN client Account and Password also enter account IP address then check add button

If want to delete current account, check the account and check delete button to delete it.

### /Note

If you want to save all values after Router power off or restart, please click "save" button which is in right-above to save current values.

### 1 Appendix A UTP Cable specification

Twisted pair Category-5 straight-through cable Twisted pair Category-5 Cross over cable

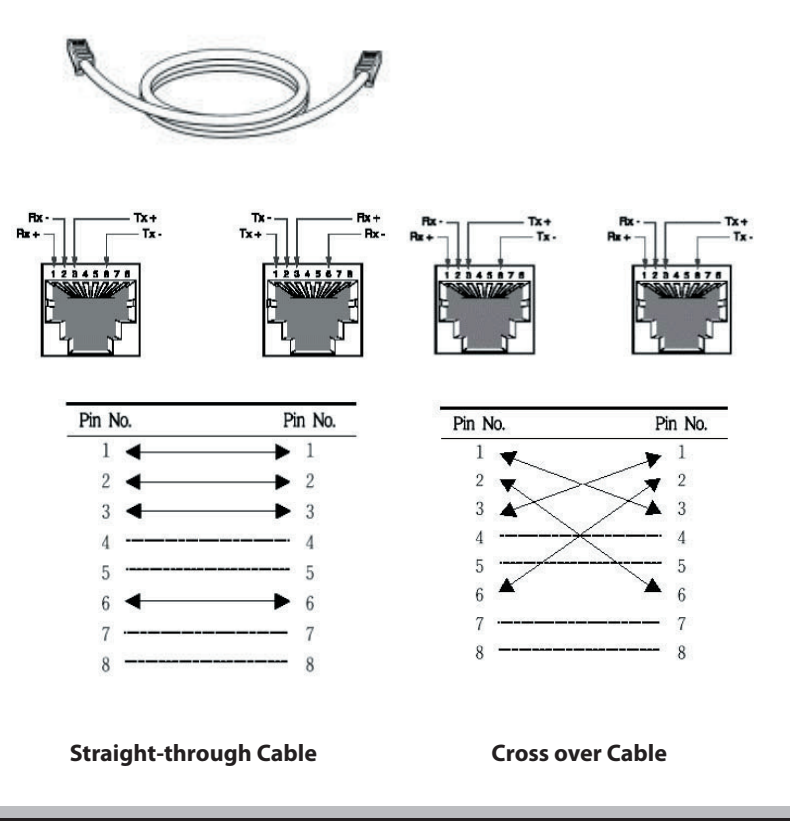

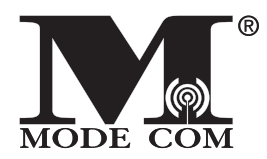

Be inspired.

Be satisfied...

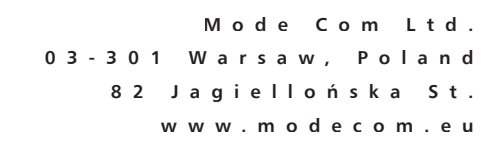

modern

b e